Partendo dalla <u>Homepage dell'Unipv</u> cliccare "Accedi nel box "Area riservata" -> Login e inserire le proprie credenziali.

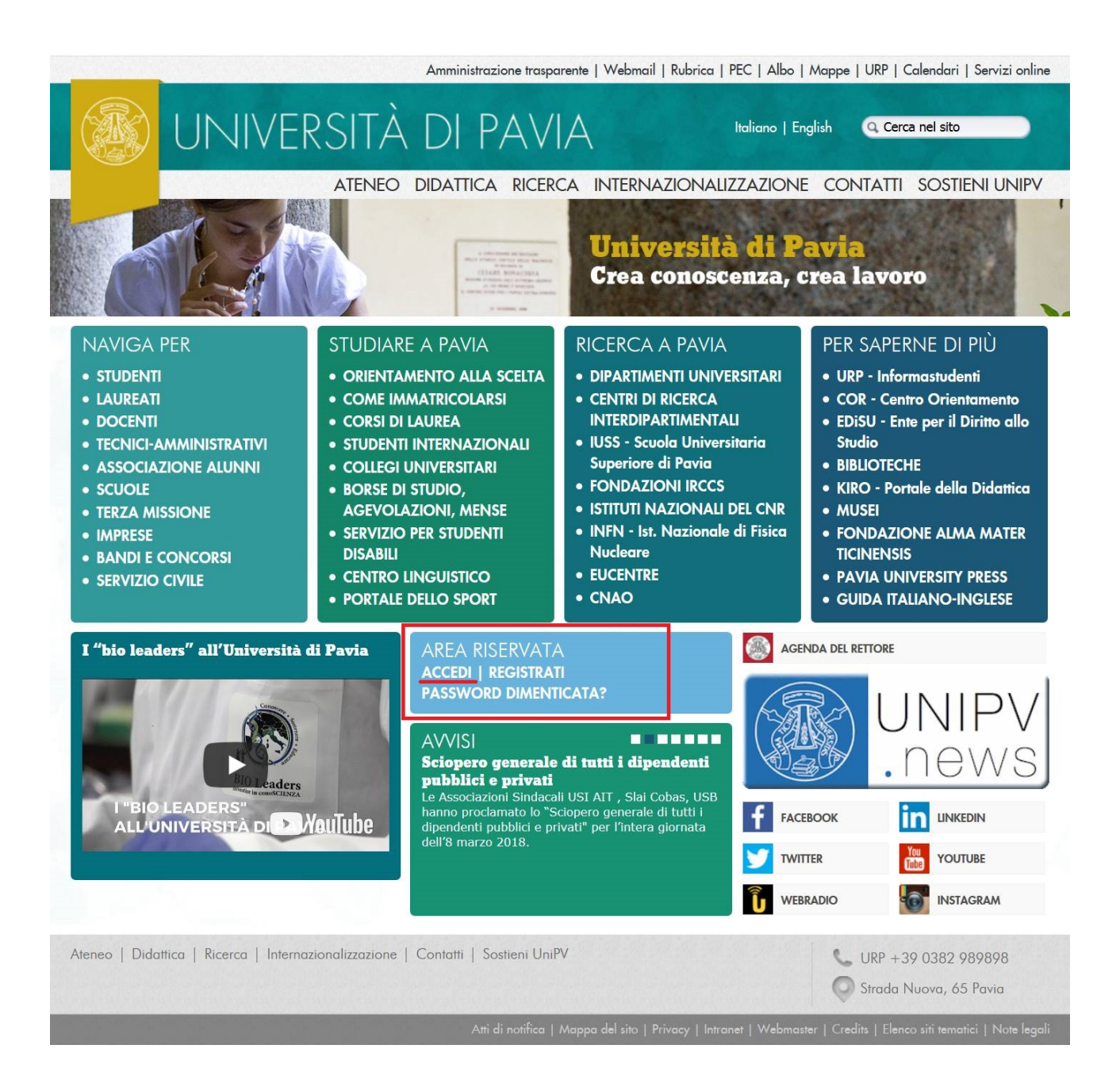

Dal menu a sinistra selezionare la voce "Segreteria" e poi "Immatricolazione"

| udente                                                                                                    |                                                                                                    |                        |                                       |                  |                      |                             |                        |               |           |         |     |
|----------------------------------------------------------------------------------------------------|----------------------------------------------------------------------------------------------------|------------------------|---------------------------------------|------------------|----------------------|-----------------------------|------------------------|---------------|-----------|---------|-----|
| <ul> <li></li></ul>                                                                                                    | udente                                                                                                    |                        |                                       |                  |                      |                             |                        |               |           |         | HO  |
| I squito vergeono indicate le informazioni generali sulla situazione universitaria e sulle iscrizioni effettuate nel corso degli anii.   an Biscrizio   ana Biscrizio   Contabilizzio   Contabilizzio   ana feri   forificia   forificia   forificia   sulla dividazione   reita   forificia   forificia   sulla dividazione   reita   forificia   sulla dividazione   reita   forificia   sulla dividazione   reita   forificia   sulla dividazione   reita   forificia   sulla dividazione   reita   forificia   sulla dividazione   reita   reita <t< td=""><td><b>.</b></td><td></td><td>- 1</td><td>MAT.</td><td>1</td><td></td><td></td><td></td><td></td><td></td><td></td></t<>                                                                                                    | <b>.</b>                                                                                                    |                        | - 1                                   | MAT.             | 1                    |                             |                        |               |           |         |     |
| a Riservat   togoti   togoti                                                                                                    |                                                                                                    | Di seguito vengono ind | dicate le infor                       | mazioni generali | sulla situazione uni | versitaria e sulle iscrizio | ni effettuate nel cors | o degli anni. |           |         |     |
| a klarvata<br>isoput<br>soput<br>soput |                                                                                                    |                        |                                       |                  |                      |                             |                        |               |           |         |     |
| a des vala de l'arrèa de gistale de l'arrèa de gistale de l'arrèa de gistale de l'arrèa de gistale de l'arrèa de gistale de l'arrèa de gistale de l'arrèa de l'arrèa de gistale de l'arrèa de l'arrèa de l'arrèa de gistale de l'arrèa de l'arrèa de gistale de l'arrèa de l'arrèa de gistale de l'arrèa de l'arrèa de l'arrèa de l'arrèa de gistale de l'arrèa de l'arrèa de l'arr                                                                                                    |                                                                                                    | Informazioni sullo sti | tudente                               |                  |                      |                             |                        |               |           |         |     |
| And di Aubie Isaida autoe in antia autoe in antia autoe in autoe in antia autoe in autoe in autoe in autoe in autoe in autoe in autoe in autoe in autoe in autoe in autoe in autoe in autoe in autoe in autoe in autoe i                                                                                                    | a Riservata                                                                                                    | Deefile studenter      | Corso di Lau                          | rea Magistrale   |                      |                             |                        |               |           |         |     |
| Alte Garrier Bata 0/01/2015<br>immatricolazione:<br>Groso di studio: [32-01-14]<br>Ordinamento: [32-01-14]<br>Ordinamento: [32-01-14]<br>Ordinamento: [32-01-14]<br>Percorso di studio: [32-01-14]<br>Percorso di studio: [32-01-14]<br>Percor                                                                                                    | Cambia Password                                                                                                    | Anno di Corso:         | 2 2 2 2 2 2 2 2 2 2 2 2 2 2 2 2 2 2 2 | D'IBUIL          |                      |                             |                        |               |           |         |     |
| ne       minimitricolazione:         scrizioni       Corso di studio: [200] - ECCORSO COMUNE:         Scrizioni       Scrizioni         scrizioni       Nono accademico:         Scrizioni       Anno corso       Data       Tipo       Anni FC       Cori         Scrizioni       Scrizioni       1       07/01/2015       In corso       0       Non         Scrizioni       2014/2015       Scrizioni       2       06/10/2015       In corso       0       Non         Valuaceruticazioni       2015/2016       Corso di studio:       2       06/10/2015       In corso       0       Non         2016/2017       2014/2015       2017/2018       2       26/09/2017       Ripetente       1       Non         coli di studio:       coli di studio:       2017/2018       2       26/09/2017       Ripetente       2       Non         coli di studio:       addi studio:       addi studio:       addi studio:       Tipetente       2       Non         coli di studio:       addi studio:       addi studio:       addi studio:       addi studio:       addi studio:       addi studio:       addi studio:       addi studio:       addi studio:       addi studio:       addi studio:       addi studio:                                                                                                    | Altre Carriere                                                                                                    | Anno di Corso:<br>Data | 07/01/2015                            |                  |                      |                             |                        |               |           |         |     |
| ne       Corso di studio: [32401].       Ordinametio: [32401-14].       Ordinametio: [32401-14].       Ordinametio: [32401-14].       Percorso di studio: [32401-14].       Percorso di studio: [32401-14].       Non occupie di studio: [32401-14].       Non occupie di studio: [32401-14].                                                                                                    |                                                                                                    | immatricolazione:      | 0//01/2015                            |                  |                      |                             |                        |               |           |         |     |
| greeria       Ordinamento: [32401-14] Percorso di studio: [00] - PERCORSO COMUNE         Percorso di studio: [00] - PERCORSO COMUNE         Stuazione iscrizioni         Stuazione iscrizioni         Stuazione iscrizioni         Stuazione iscrizioni         2014/2015         Anno accademico         2014/2015         Stuazione iscrizioni         2014/2015         2014/2016         2014/2017         2014/2018         2016/2017         2016/2017         2017/2018         2017/2018         Statianterazionale         Segueneti Stude         2016 form for         Replication From for         Roudi di rindorso per circle         Stuatione stude         Stuatione stude                                                                                                    | me                                                                                                    | Corso di studio:       | [32401] -                             |                  |                      |                             |                        |               |           |         |     |
| scrioni       Percorso di studio: [00] - PERCORSO COMUNE         Studiano como di studio: [00] - PERCORSO COMUNE         studiano como di studio: [00] - PERCORSO COMUNE         Studiano como di studio: [00] - PERCORSO COMUNE         Studiano como di studio: [00] - PERCORSO COMUNE         Studiano como di studio: [00] - PERCORSO COMUNE         Studiano como di studio: [00] - PERCORSO COMUNE         Studiano como di studio: [00] - PERCORSO COMUNE         Studio: [00] - PERCORSO COMUNE         Studiano como di studio: [00] - PERCORSO COMUNE         Studio: [01] - PERCORSO COMUNE         Studio: [01] - PERCORSO                                                                                                    | reteria                                                                                                    | Ordinamento:           | [32401-14] -                          |                  |                      |                             |                        |               |           |         |     |
| Text dividuatione<br>(set di Viduatione<br>(and di<br>Sagamenti<br>vato ettificazioni<br>vato ettificazioni<br>vato trificazioni<br>vato trificazioni<br>vato trificazioni<br>vato trificazioni<br>vato trificazioni<br>vato trificazioni<br>vato di Studio<br>ettificazioni<br>vati Studio<br>ettificazioni<br>vati Studio<br>ettificazioni<br>vato di Studio<br>ettificazioni<br>vato di Studio<br>vato di Studio<br>vato di Studi<br>vato di Studio<br>vato di Studio<br>vato di Studio                                                                                                    | scrizioni                                                                                                    | Percorso di studio:    | [00] - PERCO                          | RSO COMUNE       |                      |                             |                        |               |           |         |     |
| set if valuatione       Situazione iscrizioni         matricolazione       Corso di Studio       Anno corso       Data       Tipo       Anni FC       Con         2014/2015       Incorso       Data       Tipo       Anni FC       Con         2014/2015       Incorso       Data       Tipo       Anni FC       Con         2014/2015       Incorso       Data       Tipo       Anni FC       Con         2014/2015       Incorso       Data       Tipo       Anni FC       Con         2014/2015       Incorso       Data       Tipo       Anni FC       Con         2014/2015       Incorso       Data       Tipo       Anni FC       Con         2016/2017       Incorso       Data       Tipo       Anni FC       Con         2017/2018       Incorso       Data       Tipo       Anni FC       Con         seguinento Titolo       Data       Data       Data       Data       Data       Data       Data       Data       Data       Data       Data       Data       Data       Data       Data       Data       Data       Data       Data       Data       Data       Data       Data       Data       Data       Data                                                                                                    | est di Ammissione                                                                                                    |                        |                                       |                  |                      |                             |                        |               |           |         |     |
| Anno accademico       Corso di Studio       Anno corso       Data       Tipo       Anni FC       Con         Segmenti       2014/2015       Incorso       0       N       N       0       N       N </td <td>est di Valutazione</td> <td>Situazione iscrizioni</td> <td></td> <td></td> <td></td> <td></td> <td></td> <td></td> <td></td> <td></td> <td></td>                                                                                                    | est di Valutazione                                                                                                    | Situazione iscrizioni  |                                       |                  |                      |                             |                        |               |           |         |     |
| Anima decidemento         Conso di studio         Anima de conso         Anima de conso         Ani                                                                                                    | matricolazione                                                                                                    | Anno accademico        | Corro di S                            | Studio           |                      |                             | Appo corso             | Data          | Tipo      | Appi EC | Con |
| agamenti<br>utocertificazioni<br>art · Time<br>remit of stay2014/2015In corso0N2015/20162015/2016In corso0N2016/20172016/2017In corso0N2017/20182017/20182017/20182017/2018In corso0Nseguimento Titolo<br>ccini e stage<br>ccedi ad Almalarea<br>aild id hobilità<br>indi di hobilità<br>indi di hobilità<br>indi di hobilità<br>indi di hobilità<br>taidi nitoriso per<br>corsistiNNNuestionario Generico 1<br>uestionari generici<br>tuestionari generici<br>tuestionari generici<br>tuestionari generici<br>tuestionari generici<br>tuestionari generici<br>tuestionari generici<br>tuestionari genericiNNN2017/2018NNNNNNNNNNNNNNNNNNNNNNNNNNNNNNNNNNNNNNNNNNNNNNNNNNNNNNNNNNNNNNNNNNNNNNNNNNNNNNNNNNNNNNNNNNNNNNNNN                                                                                                    | enerici                                                                                                    | Anno accademico        | corso dr.                             | studio           |                      |                             |                        | Data          | Tipo      | Annarc  | Con |
| 2015/20162015/201610 corso0N2016/20172016/20172016/2017Ripetente1N2017/20182017/2018226/09/2017Ripetente2Nseguinento Titolo55555555seguinento Titolo5555555555555555555555555555555555555555555555555555555555555555555555555555555555555555555555555555555555555555555555555555555555555555555555555555555555555555 <td>Pagamenti</td> <td>2014/2015</td> <td></td> <td></td> <td></td> <td></td> <td>1</td> <td>07/01/2015</td> <td>In corso</td> <td>0</td> <td>N</td>                                                                                                    | Pagamenti                                                                                                    | 2014/2015              |                                       |                  |                      |                             | 1                      | 07/01/2015    | In corso  | 0       | N   |
| 2016/2017       2016/2017       Ripetente       1       No         9emit of stay       2017/2018       2017/2018       26/09/2017       Ripetente       2       No         no di Studio       riera       2       26/09/2017       Ripetente       2       No         seguinento Titolo       seguinento Titolo       seguinento Ti                                                                                                    | Autocertificazioni                                                                                                    | 2015/2016              |                                       |                  |                      |                             | 2                      | 06/10/2015    | In corso  | 0       | N   |
| 2017/20182017/201820/9/2017Ripetente2Noand distudiorieramiseguinento Titoloocini e stageAccedi ad Almalaureabilità internazionalevapicadino friendooppicadino freme for<br>ncoming studentsanadi di mibborso per<br>fcorsitàuestionario Generici 1<br>Questionari generici<br>Questionari generici<br>Questionari generici<br>tità didatticheuestionario                                                                                                    |                                                                                                    | 2016/2017              |                                       |                  |                      |                             | 2                      | 31/10/2016    | Ripetente | 1       | N   |
| and younnel of Studio<br>riera<br>mi<br>seguimento Titolo<br>cichi e stage<br>teccedi ad AlmaLaurea<br>ilittà internazionale<br>teptication Form for<br>confing students<br>candi di Mobilità<br>dative<br>Josefinari Oenerico 1<br>Juestionari Generico 1<br>Juestionari Generico 1<br>Juestionari Generico 1                                                                                                    | Part - Time                                                                                                    |                        |                                       |                  |                      |                             | 2                      | 26/09/2017    | Ripetente | 2       | N   |
| rira Calubation<br>mi<br>seguimento Titolo<br>cicni e stage<br>coccei ad AlmaLaurea<br>liftità niternazionale<br>puplication Form for<br>coming students<br>andi di Mobilità<br>liative<br>lonanda di rimborso per<br>corsisti<br>sistonari<br>uestionario Generico 1<br>uestionari generici<br>uuestionari generici                                                                                                    | Part - Time<br>Permit of stay                                                                                                    | 2017/2018              | (E)                                   |                  |                      |                             | <b>~</b>               | 20/07/2017    | rapecente | -       |     |
| seguimento Titolo          seguimento Titolo         scini e stage         ccedi ad Amalaurea         ilità internazionale         polication Form for         coming students         andi di Mobilità         iative         onamodi di rimborso per<br>Icoristi         uestionario Generico 1         uestionari generici         uestionari generici         uestionari generici         uestionari generici                                                                                                    | Part - Time<br>Iermit of stay<br>Jentity document                                                                                                    | 2017/2018              |                                       |                  |                      |                             |                        |               |           |         |     |
| sequimento Titolo cocia e stage cocedi a d AlmaLaurea iilità internazionale popication Form for ncoming students andi di Mobilità taitve comanda di rimborso per corsisti usetionari Generico 1 usetionari generici usetionari generici                                                                                                    | Part - Time<br>Iermit of stay<br>Jentity document<br>10 di Studio                                                                                                    | 2017/2018              |                                       |                  |                      |                             |                        |               |           |         |     |
| Acced ad AlmaLaurea<br>bilità internazionale<br>splication Form for<br>coming students<br>andi di Aubilità<br>iative<br>bonanda di rimborso per<br>corsisti<br>usetionario Generico 1<br>buestionario Generico 1<br>buestionari generici<br>tuestionari guesti                                                                                                    | Part - Time<br>Permit of stay<br>dentity document<br>no di Studio<br>riera<br>ni                                                                                                    | 2017/2018              |                                       |                  |                      |                             |                        |               |           |         |     |
| Accid ad Amalaurea<br>bilità internazionale<br>application Form for<br>nociming students<br>andi di Mobilità<br>diative<br>Domanda di rimborso per<br>ciorsisti<br>estionari Generico 1<br>Questionari generici<br>Duestionari guesrici                                                                                                    | Part - Time<br>Permit of stay<br>dentity document<br>no di Studio<br>riera<br>mi<br>seguimento Titolo                                                                                                    | 2017/2018              |                                       |                  |                      |                             |                        |               |           |         |     |
| Statistication Form for<br>nocoming students       anadi di Mobilità       italitive       Domanda di rimborso per<br>icorsisti       stotonari       Questionari generici       Questionari generici       Questionari generici       Questionari generici       Questionari generici       Questionari generici                                                                                                    | Part - Time<br>Permit of stay<br>dentity document<br>no di Studio<br>riera<br>mi<br>iseguimento Titolo<br>orini e stage                                                                                                    | 2017/2018              |                                       |                  |                      |                             |                        |               |           |         |     |
| Application Form for   and if Mobilità   and if Mobilità   and if Mobilità   atative   Domanda di rimborso per   icoristi   guestionari Generico 1   Questionari generici   Questionari guestica   puestionari guestica                                                                                                    | Vart - Time<br>Permit of stay<br>dentity document<br>no di Studio<br>riera<br>mi<br>seguimento Titolo<br>pocini e stage<br>bocini e stage                                                                                                    | 2017/2018              |                                       |                  |                      |                             |                        |               |           |         |     |
| anci di Mobilità bandi di Mobilità bandi di Mobilità bandi di Imborso per feorsisti Domanda di rimborso per setionari Questionario Generico 1 Questionari generici Questionari generici Questionari generici                                                                                                    | Part - Time Permit of stay dentity document on di Studio riera mi useguimento Titolo bcini e stage kccedi ad AlmaLaurea Diltà internazionale                                                                                                    | 2017/2018              |                                       |                  |                      |                             |                        |               |           |         |     |
| andi di Mobilità iiative iiative consisti consisti setionari Questionari Generico 1 Questionari valutazione tittività didattiche                                                                                                    | Vart - Time Vermit of stay Vermit of stay Vermit of stay Vermit of studio Vermit of Studio Vermit Vermit Ve | 2017/2018              |                                       |                  |                      |                             |                        |               |           |         |     |
| lative Vomanda di rimborso per constituti constituti constituti constituti di constituti di dattiche                                                                                                    | Vart - Time<br>Vermit of stay<br>dentity document<br>no di Studio<br>riora<br>esguimento Titolo<br>scini e stage<br>uccedi ad AlmaLaurea<br>Jilità internazionale<br>upplication Form for<br>coming students                                                                                                    | 2017/2018              |                                       |                  |                      |                             |                        |               |           |         |     |
| Stionari<br>Questionario Generico 1<br>Questionari generici<br>Questionari Autizatone<br>Littività didattiche                                                                                                    | Vart - Time<br>Permit of stay<br>dentity document<br>no di Studio<br>riera<br>mi<br>usseguimento Titolo<br>colini e stage<br>Accedi ad AlmaLaurea<br>olilità internazionale<br>hyplication Form for<br>noming students<br>landi di Mobilità                                                                                                    | 2017/2018              |                                       |                  |                      |                             |                        |               |           |         |     |
| Questionario Generico 1<br>Questionari generici<br>Questionari valutazione<br>Ltività didattiche                                                                                                    | Vart - Time<br>Permit of stay<br>dentity document<br>no di Studio<br>riera<br>essguimento Titolo<br>socini e stage<br>kccedi ad AlmaLaurea<br>olità internazionale<br>upplication Form for<br>ncoming students<br>landi di Mobilità<br>dative                                                                                                    | 2017/2018              |                                       |                  |                      |                             |                        |               |           |         |     |
| uestionari generici<br>uestionari valutazione<br>tiività didattiche                                                                                                    | art - Time<br>ermit of stay<br>ermit of stay<br>ermit of studio<br>iera<br>mi<br>seguimento Titolo<br>cini e stage<br>ccedi ad AlmaLaurea<br>diltà internazionale<br>pplication Form for<br>iccoming students<br>andi di Mobilità<br>lative<br>comanda di rimborso per<br>consisti                                                                                                    | 2017/2018              |                                       |                  |                      |                             |                        |               |           |         |     |
| uestionari valutazione<br>tività didattiche                                                                                                    | art - Time<br>ermit of stay<br>ermit of stay<br>entity document<br>io di Studio<br>iera<br>seguimento Titolo<br>cini e stage<br>ccedi ad AlmaLaurea<br>liltà internazionale<br>pplication Form for<br>coming students<br>andi di Mobilità<br>lative<br>constiti<br>stionari<br>uestionario Generico 1                                                                                                    | 2017/2018              |                                       |                  |                      |                             |                        |               |           |         |     |
| tività didattiche                                                                                                    | art - Time<br>ermit of stay<br>ermit of stay<br>ermit of stay<br>ermit of studio<br>riera<br>seguimento Titolo<br>cichi e stage<br>ccedi ad AlmaLaurea<br>ilità internazionale<br>pplication Form for<br>coming students<br>andi di Mobilità<br>iative<br>omanda di rimborso per<br>corsisti<br>stionari<br>juestionario Generico 1<br>juestionario Generici                                                                                                    | 2017/2018              |                                       |                  |                      |                             |                        |               |           |         |     |
|                                                                                                    | art - Time<br>ermit of stay<br>ermit of stay<br>ermity document<br>o di Studio<br>iera<br>in<br>is<br>egguimento Titolo<br>cini e stage<br>ccedi ad AlmaLaurea<br>ilità internazionale<br>oplication Form for<br>coming students<br>andi di Mobilità<br>ative<br>omanda di rimborso per<br>coristeti<br>stionari<br>uestionari generici<br>uestionari generici                                                                                                    | 2017/2018              |                                       |                  |                      |                             |                        |               |           |         |     |
|                                                                                                    | Part - Time<br>Permit of stay<br>dentity document<br>no di Studio<br>rriera<br>iseguinento Titolo<br>scini e stage<br>sccedi ad AlmaLaurea<br>bilità internazionale<br>spolication Form for<br>ncoming students<br>landi di Mobilità<br>diative<br>Jonanda di rimborso per<br>scorsisti<br>sestionari<br>Questionario Generico 1<br>Questionari o Generico 1<br>Questionari o Generico 1<br>Questionari o Generico 1<br>Questionari generici<br>Questionari generici<br>Questionari valutazione                                                                                                    | 2017/2018              |                                       |                  |                      |                             |                        |               |           |         |     |
| Sottoschildene Liste                                                                                                    | Part - Time<br>Permit of stay<br>Identity document<br>ino di Studio<br>rriera<br>ini<br>inseguimento Titolo<br>ocini e stage<br>Accedi ad AlmaLaurea<br>bilità internazionale<br>Application Form for<br>Incoming students<br>Bandi di Mobilità<br>ziative<br>Domanda di rimborso per<br>ricorsisti<br>estionari<br>Questionario Generico 1<br>Questionari generici<br>Questionari generici<br>Questionari generici<br>Questionari generici<br>zioti Studentesche<br>Sottoscristone Liste                                                                                                    | 2017/2018              |                                       |                  |                      |                             |                        |               |           |         |     |

#### Cliccare su "Immatricolazione" in fondo alla pagina

| Serv                               | vizi online                                                                                                    |                                                                                                    |                               |                     |     |                                                                                                    |
|------------------------------------|----------------------------------------------------------------------------------------------------|----------------------------------------------------------------------------------------------------|-------------------------------|---------------------|-----|----------------------------------------------------------------------------------------------------|
| me                                 |                                                                                                    |                                                                                                    |                               |                     |     |                                                                                                    |
| tudente                            | Immatricolazione                                                                                                    |                                                                                                    |                               |                     | Leg | genda:                                                                                                    |
| durite                             | Attraverso le pagine seguenti protrai procedere cor                                                                                                    | l'immatricolazione al corso di studio di tuo i                                                                                                   | interesse                     | e.                  | 0   | Informazioni                                                                                                |
|                                    | Nella tabella seguente sono elencate le informazion<br>Ciascuna voce sarà contrassegnata da un segno di<br>state inserite; questo ti consentirà inoltre di ripren<br>dal sistema. | i che ti saranno richieste nelle prossime pagi<br>spunta nel momento in cui le relative informa<br>dere la compilazione più facilmente in caso o | ne.<br>azioni sa<br>Ii discon | aranno<br>inessione | ¢   | Sezione in lavorazione o aper<br>Sezione bloccata, si attiverà<br>completamento delle sezioni<br>precedenti |
| rea Riservata<br>Logout            | Per iniziare la procedura di immatricolazione selezi                                                                                                    | ona il pulsante in fondo alla pagina.                                                                                                    |                               |                     | 4   | Sezione correttamente<br>completata                                                                         |
| Cambia Password<br>Altre Carriere  | Check List                                                                                                    |                                                                                                    |                               |                     |     |                                                                                                    |
|                                    | Attività                                                                                                    | Sezione                                                                                                    | Info                          | Stato               |     |                                                                                                    |
| me                                 | A - Selezione Corso di Studio                                                                                                    |                                                                                                    | $\bigcirc$                    |                     |     |                                                                                                    |
| preteria<br>Iscrizioni             |                                                                                                    | Tipologia domanda di                                                                                                    | 0                             |                     |     |                                                                                                    |
| Fest di Ammissione                 |                                                                                                    | immatricolazione                                                                                                    |                               | <b>~</b>            |     |                                                                                                    |
| Fest di Valutazione                |                                                                                                    | Tipologia Ingresso                                                                                                    | $\bigcirc$                    |                     |     |                                                                                                    |
| Esami di Stato<br>Immatricolazione |                                                                                                    | Elenco tipi corso di studio                                                                                                    | 0                             | 9                   |     |                                                                                                    |
| Benefici                           |                                                                                                    | Elanca Corci di Studio                                                                                                    | 0                             | Δ                   |     |                                                                                                    |
| Pagamenti<br>Autocertificazioni    |                                                                                                    | Elenco corsi di sudio                                                                                                    | -                             |                     |     |                                                                                                    |
| Part - Time                        |                                                                                                    | Elenco Percorsi di Studio                                                                                                    |                               |                     |     |                                                                                                    |
| Permit of stay                     |                                                                                                    | Riepilogo scelta didattica                                                                                                    | 0                             |                     |     |                                                                                                    |
| dentity document                   |                                                                                                    |                                                                                                    | 0                             | 0                   |     |                                                                                                    |
| no di Studio                       | B - Conferma dati anagrafici                                                                                                    |                                                                                                    | •                             |                     |     |                                                                                                    |
| mi                                 |                                                                                                    | Conferma dati anagrafici                                                                                                    | 0                             |                     |     |                                                                                                    |
| seguimento Titolo                  | C - Inserimento Foto                                                                                                    |                                                                                                    | $\bigcirc$                    | <b>A</b>            |     |                                                                                                    |
| ocini e stage                      |                                                                                                    | Upload Ecto                                                                                                    | 0                             | 0                   |     |                                                                                                    |
| Accedi ad AlmaLaurea               |                                                                                                    |                                                                                                    | 0                             |                     |     |                                                                                                    |
| Dilita internazionale              | D - Titoli di accesso                                                                                                    |                                                                                                    |                               |                     |     |                                                                                                    |
| ncoming students                   |                                                                                                    | Dettaglio Titoli di Accesso                                                                                                    | 0                             |                     |     |                                                                                                    |
| Bandi di Mobilità                  | E - Immatricolazione                                                                                                    |                                                                                                    | 0                             | <b>A</b>            |     |                                                                                                    |
| Domanda di rimborso per            |                                                                                                    | Dati immatricolazione                                                                                                    | 6                             | 0                   |     |                                                                                                    |
| icorsisti                          |                                                                                                    |                                                                                                    | -                             |                     |     |                                                                                                    |
| Duestionario Generico 1            |                                                                                                    | Conferma Dati immatricolazione                                                                                                    |                               |                     |     |                                                                                                    |
| Questionari generici               | F - Questionari richiesti dopo la conferma<br>dell'immatricolazione                                                                                                    |                                                                                                    | 0                             | <b>A</b>            |     |                                                                                                    |
| attività didattiche                |                                                                                                    | Selezione questionario da                                                                                                    | 0                             | 9                   |     |                                                                                                    |
| zioni Studentesche                 |                                                                                                    | compilare                                                                                                    | •                             |                     |     |                                                                                                    |

Scegliere il tipo di domanda di immatricolazione "Immatricolazione standard" e poi premere "Avanti"

|                                                                                                    | VIVERSITA DI PAVIA                                                                                                    |                                |
|----------------------------------------------------------------------------------------------------|----------------------------------------------------------------------------------------------------|--------------------------------|
| lome                                                                                                    |                                                                                                    |                                |
| Studente                                                                                                    | Immatricolazione: Scelta tipo domanda di Immatricolazione<br>Attraverso le pagine seguenti potrai procedere con l'immatricolazione al corso di studio che indicherai.<br>Alla fine di questa procedura potrai stampare la DOMANDA D'UMMATRICOLAZIONE nella quale troverai il MAV per<br>poter effettuare il versamento della rata di immatricolazione al Corso.<br>Tale pagamento è uno degli adempimenti necessari per completare la tua iscrizione.<br>Ti informiamo che, ai sensi dell'art. 48 co. 1 del Regolamento Didattico di Ateneo approvato con D.R. n.<br>628/2008 del 2 aprile 2008 e successive integrazioni, è vietata l'iscrizione contemporanea a più programmi di | Legenda<br>* Dato obbligatorio |
| Logout<br>Cambia Password<br>Altre Carriere                                                                                                    | formazione che comportano a conseguimento di un tacio di , in o in areao.<br>In questa pagina è presentata la scelta del tipo di domanda di immatricolazione.<br>Per immatricolazione STANDARD si intende l'iscrizione a un Corso di studio che può essere: un Corso di Laurea,<br>di Laurea Angistrale, un Master, un Dottorato di Ricerca, un Corso di Specializzazione o di perfezionamento.                                                                                                    |                                |
| Home Segreteria Jecrizioni Test di Ammissione Test di Ammissione Esami di Stato Immatricolazione Benefici Pagamenti Autocertificazioni Part - Time Permit of stav | Quindi l'immatricolazione STANDARD è la scelta più comune.<br>Le altre opzioni fanno riferimento a casi particolari, che riguardano solo le immatricolazioni ai Corsi di Laurea.<br>Per questi casi particolari si rinvia alla pagina pubblicata al seguente link <u>http://www.unipv.eu/site/home</u><br>/naviga.per/studenti/matricole/documento/2589.html.                                                                                                    |                                |
| Identity document<br>Piano di Studio<br>Carriera                                                                                                    |                                                                                                    |                                |
| Esami Consequimento Titolo Tirocini e stage Accedi ad AlmaLaurea Mobilità internazionale Application Form for Incoming students Bandi di Nobilità                 |                                                                                                    |                                |
| Iniziative Domanda di rimborso per ricorsisti Questionari generico 1 Questionari valutazione                                                                      |                                                                                                    |                                |
| attività didattiche<br>Elezioni Studentesche<br>Sottoscrizione Liste<br>Gestione Liste<br>Conferma Candidature                                                    |                                                                                                    |                                |

Selezionare "Immatricolazione ai Corsi ad Accesso Libero" e cliccare su "Avanti"

| Ul<br>Ser                                                                                                    | VIVERSITÀ DI PAVIA                                                                                                    |                     |
|----------------------------------------------------------------------------------------------------|----------------------------------------------------------------------------------------------------|---------------------|
| Home                                                                                                    |                                                                                                    |                     |
| Studente                                                                                                    | Immatricolazione: Scelta tipologia ingresso<br>Attraverso le pagine seguenti potrai procedere con l'immatricolazione al corso di studio che indicherai.<br>Scelta tipologia ingresso al corso di studio<br>mmatricolazione ai Corsi ad Accesso Libero.<br>Indie O Avanti | ► Dato obbligatorio |
| Home Segreteria Iscrizioni Test di Anmissione Esani di Stato Immatricolazione Benefici Pagamenti Autocertificazioni Part - Time Permi of stay Identity document Piano di Studio Caradiane                                                                                                    |                                                                                                    |                     |
| Carriera<br>Esami<br>Conseguimento Titolo<br>Tirocini e stage<br>Accedi ad AlmaLaurea<br>Mobilità internazionale<br>Application Form for<br>Incoming students<br>Bandi di Mobilità<br>Iniziative<br>Domanda di rimborso per<br>ricorsisti<br>Questionari<br>Questionari<br>Questionari generici<br>Questionari generici<br>Questionari valutazione<br>attività didattiche<br>Sottoscrisone Liste<br>Sestione Liste |                                                                                                    |                     |

Selezionare "Certificazione 24 CFU" e cliccare su "Avanti"

| UN<br>Serv                                                                                                    | VIVERSITÀ DI PAVIA                                                                                                    | Sold Contraction                              |
|----------------------------------------------------------------------------------------------------|----------------------------------------------------------------------------------------------------|-----------------------------------------------|
| Home                                                                                                    |                                                                                                    |                                               |
| Studente                                                                                                    | Immatricolazione: Scelta tipologia corso di studio<br>In questa pagina è presentata la scelta del tipo di corso di studio per cui eseguire la procedura di<br>immatricolazione.<br>Scelta tipologia corso di studio<br>Post Riforma*<br>© Certificazione 24 CFU | <mark>≿ Legenda</mark><br>★ Dato obbligatorio |
| Area Riservata<br>  Logout<br>  Cambia Password<br>  Altre Carriere                                              | Indiet Avanti                                                                                                    |                                               |
| Home<br>Segreteria<br>Iscrizioni                                                                                 |                                                                                                    |                                               |
| Test di Ammissione<br>Test di Valutazione<br>Esami di Stato<br>Immatricolazione                                  |                                                                                                    |                                               |
| Benefici<br>  Pagamenti<br>  Autocertificazioni<br>  Part - Time<br>  Permit of stav                             |                                                                                                    |                                               |
| Identity document<br>Piano di Studio<br>Carriera                                                                 |                                                                                                    |                                               |
| Esami<br>Conseguimento Titolo<br>Tirocini e stage                                                                |                                                                                                    |                                               |
| Accedi ad AlmaLaurea<br>Mobilità internazionale<br>Application Form for<br>Incoming students                     |                                                                                                    |                                               |
| Bandi di Mobilità<br>Iniziative<br>Domanda di rimborso per<br>ricorsisti                                         |                                                                                                    |                                               |
| Questionari<br>Questionario Generico 1<br>Questionari generici<br>Questionari valutazione<br>attività didattiche |                                                                                                    |                                               |
| Elezioni Studentesche<br>  Sottoscrizione Liste<br>  Gestione Liste<br>  Conferma Candidature                    |                                                                                                    |                                               |

#### Selezionare "Percorso formativo 24 CFU" e cliccare su "Avanti"

|                                                                                                    | VIVERSITÀ                                                   | DI PAVIA                                                                        | Sold A                         |
|----------------------------------------------------------------------------------------------------|-------------------------------------------------------------|---------------------------------------------------------------------------------|--------------------------------|
|                                                                                                    |                                                             |                                                                                 |                                |
| Studente                                                                                                    | Immatricolazione: Sce<br>In questa pagina è presentata la s | <b>elta corso di studio</b><br>scelta del corso di studio a cui immatricolarsi. | Legenda<br>* Dato obbligatorio |
|                                                                                                    | Facoltà / Dipartimento                                      | Corso di Studio                                                                 |                                |
| Area Riservata                                                                                                    | DIPARTIMENTO DI STUDI<br>UMANISTICI                         |                                                                                 |                                |
| Logout<br>  Cambia Password                                                                                                    |                                                             | © PERCORSO FORMATIVO 24 CFU                                                     |                                |
| Altre Carriere                                                                                                    |                                                             | •                                                                               |                                |
| Segretria<br>Segretria<br>Iscritioni<br>Test di Ammissione<br>Test di Valutazione<br>Esami di Stato<br>Immatricolazione<br>Benefici<br>Pagamenti<br>Autocertificazioni<br>Parti Time<br>Permit of stay<br>Identity document<br>Piano di Studio<br>Carriera<br>Esami<br>Conseguimento Titolo<br>Tirocini e stage<br>Accedi ad AimaLaurea<br>Mobilità internazionale<br>Application Form for<br>Incoming students<br>Bandi di Mobilità |                                                             |                                                                                 |                                |
| Iniziative<br>Domanda di rimborso per<br>ricorsisti<br>Questionari                                                                                                    |                                                             |                                                                                 |                                |
| Questionario Generico 1<br>Questionari generici<br>Questionari valutazione<br>attività didattiche                                                                                                    |                                                             |                                                                                 |                                |
| Elezioni Studentesche<br>Sottoscrizione Liste<br>Gestione Liste                                                                                                    |                                                             |                                                                                 |                                |

Selezionare il percorso desiderato e cliccare su "Avanti".

Si ricorda che il **Percorso A** si svolgerà interamente a **Pavia**, mentre il **Percorso B** prevede che l'esame di Pedagogia musicale si tenga nella sede di **Cremona**.

| UN<br>Serv                                                                                                    | VIVERSITÀ DI PAVIA                                                                                                    | For the second second s |
|----------------------------------------------------------------------------------------------------|----------------------------------------------------------------------------------------------------|----------------------------------------------------------------------------------------------------|
| Home                                                                                                    |                                                                                                    |                                                                                                    |
| Studente                                                                                                    | Immatricolazione: Scelta percorso di studio<br>Percorso A:<br>• Pedagogia Generale e Sociale<br>• Psicologia dell'educazione e dell'apprendimento<br>• Antropologia culturale<br>• Pedagogia Sperimentale | Legenda<br>* Dato obbligatorio                                                                                                    |
| Area Riservata<br>  Logout<br>  Cambia Password<br>  Altre Carriere                                                                                                    | Percorso B:<br>• Pedagogia Generale e Sociale<br>• Psicologia dell'educazione e dell'apprendimento<br>• Antropologia culturale<br>• Pedagogia Musicale (Cremona)                                          |                                                                                                    |
| Home Segreteria Iscrizioni Test di Anmissione Test di Valutazione Esami di Stato Immatricolazione Benefici Pagamenti Autocertificazioni Part - Time Permit of stay Identity document Plano, di Studio | Corso di studio<br>Corso di studio: PERCORSO FORMATIVO 24 CFU<br>Scelta percorso di studio<br>Percorso di studio: PERCORSO A<br>PERCORSO B<br>Indictro Avanti                                             |                                                                                                    |
| Carriera<br>Esami<br>Conseguimento Titolo<br>Tirocini e stage<br>Accedi ad Amalaurea<br>Mobilità internazionale<br>Application Form for<br>Ibromine students                                          |                                                                                                    |                                                                                                    |
| Bandi di Mobilità Iniziative Domanda di rimborso per ricorsisti Questionario Questionario Generico 1 Questionari generici Questionari yalutazione attività didattiche                                 |                                                                                                    |                                                                                                    |
| Elezioni Studentesche<br>  Sottoscrizione Liste<br>  Gestione Liste<br>  Conferma Candidature                                                                                                    |                                                                                                    |                                                                                                    |

#### Cliccare su "Conferma"

| Home  Studente  Confine  Studente  Confine  In ques  Utilizat  Corr  Tipo C  Tipo C  Corr  Corr | ierma scelta Corso di Studio<br>ta pagina sono riepliogate tutte le scelte<br>il tasto "Indietro" per apportare le modi<br>so di studio<br>domanda di immatricolazione<br>Ingresso in Ateneo<br>tà / Dipartimento<br>di Titolo di Studio<br>di Corso di Studio<br>Accademico<br>di Studio<br>amento di Corso di Studio      | io<br>impostate. Se corrette, procedi con la conferma, altrimenti<br>fiche.<br>Immatricolazione standard<br>Immatricolazione ai Corsi ad Accesso Libero.<br>DIPARTIMENTO DI STUDI UMANISTICI<br>Attestazione acquisizione 24 CFU per iscrizione FIT<br>Certificazione 24 CFU<br>2017/2018<br>PERCORSO FORMATIVO 24 CFU |   |
|----------------------------------------------------------------------------------------------------|----------------------------------------------------------------------------------------------------|----------------------------------------------------------------------------------------------------|---|
| Studente Conf<br>In ques<br>Utilizza<br>Corr<br>Tipo C<br>Area Riservata<br>Legout<br>Cambia Password<br>Altre Carriere<br>Home<br>Segreteria<br>Iscrizoni<br>Iseti di Amissione<br>Test di Valutazione<br>Esati di Stato<br>Immatricotazione<br>Benefici<br>Pezamenti                                                                                                    | ierma scelta Corso di Studio<br>ta pagina sono riepliogate tutte le scelte<br>i it tasto "Indietro" per apportare le modi<br>so di studio<br>domanda di immatricolazione<br>Ingresso in Ateneo<br>ta / Dipartimento<br>di Titolo di Studio<br>di Corso di Studio<br>Accademico<br>e di Studio<br>mamento di Corso di Studio | io<br>impostate. Se corrette, procedi con la conferma, altrimenti<br>fiche.<br>Immatricolazione standard<br>Immatricolazione ai Corsi ad Accesso Libero.<br>DIPARTIMENTO DI STUDI UMANISTICI<br>Attestazione acquisizione 24 CFU per iscrizione FIT<br>Certificazione 24 CFU<br>2017/2018<br>PERCORSO FORMATIVO 24 CFU |   |
| Area Riservata Logout Cambia Password Attre Carriere Home Corso Segreteria Iscrizioni Test di Ammissione Test di Ammissione Test di Valutazione Esami di Stato Immatricolazione Benefici Pasamenti                                                                                                    | domanda di immatricolazione<br>Ingresso in Ateneo<br>tà / Dipartimento<br>di Titolo di Studio<br>di Corso di Studio<br>Accademico<br>e di Studio<br>amento di Corso di Studio                                                                                                    | Immatricolazione standard<br>Immatricolazione ai Corsi ad Accesso Libero.<br>DIPARTIMENTO DI STUDI UMANISTICI<br>Attestazione acquisizione 24 CFU<br>Certificazione 24 CFU<br>2017/2018<br>PERCORSO FORMATIVO 24 CFU                                                                                                   |   |
| Area Riservata Logout Cambia Password Altre Carriere Home Segreteria Iscrizioni Test di Anmissione I Test di Valutazione Esami di Stato Immatricolazione Benefici Presenti                                                                                                    | domanda di immatricolazione<br>Ingresso in Ateneo<br>tà / Dipartimento<br>di Titolo di Studio<br>di Corso di Studio<br>Accademico<br>e di Studio<br>amento di Corso di Studio<br>ta Conferma                                                                                                    | Immatricolazione standard<br>Immatricolazione ai Corsi ad Accesso Libero.<br>DIPARTIMENTO DI STUDI UMANISTICI<br>Attestazione acquisizione 24 CFU<br>Certificazione 24 CFU<br>2017/2018<br>PERCORSO FORMATIVO 24 CFU                                                                                                   |   |
| Area Riservata Tipo I<br>Cambia Password Facoll<br>Cambia Password Altre Carriere Tipo c<br>Altre Carriere Cipo C<br>Segreteria Corso<br>Segreteria Iscritioni<br>I Test di Valutazione Indiet<br>I Statio<br>I Immatricolazione<br>Benefici<br>Presenti                                                                                                    | Ingresso in Ateneo tà / Dipartimento di Titolo di Studio di Corso di Studio Accademico r di Studio amento di Corso di Studio te Confermo                                                                                                    | Immatricolazione ai Corsi ad Accesso Libero.<br>DIPARTIMENTO DI STUDI UMANISTICI<br>Attestazione acquisizione 24 CFU per iscrizione FIT<br>Certificazione 24 CFU<br>2017/2018<br>PERCORSO FORMATIVO 24 CFU                                                                                                    |   |
| Logout Facoll<br>Cambia Password Tipo of<br>Altre Carriere Tipo<br>Home Corso<br>Segreteria Ordin<br>Iscritioni<br>I Test di Annissione Indiet<br>I Test di Valutazione<br>I Stato<br>I Immatricolazione<br>Benefici<br>Dezementi                                                                                                    | tà / Dipartimento<br>di Titolo di Studio<br>di Corso di Studio<br>Accademico<br>di Studio<br>amento di Corso di Studio                                                                                                    | DIPARTIMENTO DI STUDI UMANISTICI<br>Attestazione acquisizione 24 CFU per iscrizione FIT<br>Certificazione 24 CFU<br>2017/2018<br>PERCORSO FORMATIVO 24 CFU                                                                                                    |   |
| Anno Anno Anno Anno Anno Anno Anno Anno                                                                                                    | di Titolo di Studio<br>di Corso di Studio<br>Accademico<br>di Studio<br>namento di Corso di Studio                                                                                                    | Attestazione acquisizione 24 CFU per iscrizione FIT<br>Certificazione 24 CFU<br>2017/2018<br>PERCORSO FORMATIVO 24 CFU                                                                                                    |   |
| Home Tipo c<br>Anno<br>Segreteria Ordin<br>Iscrizioni<br>Iscrizioni<br>Ist di Xalutazione Indiet<br>Istani di Stato<br>Immatricolazione<br>Benefici<br>IPazementi                                                                                                    | di Corso di Studio<br>Accademico<br>o di Studio<br>anento di Corso di Studio                                                                                                    | Certificazione 24 CFU<br>2017/2018<br>PERCORSO FORMATIVO 24 CFU                                                                                                    |   |
| Anno<br>Corso<br>Segreteria<br>  Iscrizioni<br>  Test di Ammissione<br>  Test di Valutazione<br>  Esami di Stato<br>  Immatricolazione<br>  Benefici<br>  Dezementi                                                                                                    | Accademico<br>di Studio<br>namento di Corso di Studio                                                                                                    | 2017/2018<br>PERCORSO FORMATIVO 24 CFU                                                                                                    |   |
| Home         Corso           Segreteria         Ordin           I test di Ammissione         Indiet           Test di Valutazione         Indiet           Esami di Stato         Immatricolazione           Benefici         Pasamenti                                                                                                    | a di Studio<br>namento di Corso di Studio                                                                                                    | PERCORSO FORMATIVO 24 CFU                                                                                                    | _ |
| Segreera Ordin<br>Iscritioni<br>Test di Ammissione Indiet<br>Test di Valutazione<br>Esami di Stato<br>Immatricolazione<br>Benefici<br>Pasamenti                                                                                                    | aamento di Corso di Studio                                                                                                    |                                                                                                    |   |
| Autocertificazioni       Part - Time       Permit of stay       Identity document       Piano di Studio       Carriera       Esami       Conseguimento Titolo       Tirocini e stage       Accedi ad AlmaLaurea       Mobilità internazionale       Application Form for       Incoming students       Bandi di Mobilità       Intiziative       Questionari generici 1       Questionari generici 2       Questionari generici 1       Questionari adidattiche                                                                                                    |                                                                                                    |                                                                                                    |   |

Controllare i dati personali, la residenza, i recapiti, gli eventuali dati rimborsi e cliccare su **"Conferma".** 

NB: qualora i dati personali, di residenza o i recapiti non fossero corretti, utilizzando il simbolo il è possibile apportare modifiche.

|                                       | NIVERSITÀ DI PA                                                                                                    |                                                                          | For the service of the service of th |
|---------------------------------------|----------------------------------------------------------------------------------------------------|--------------------------------------------------------------------------|----------------------------------------------------------------------------------------------------|
| Serv                                  |                                                                                                    |                                                                          |                                                                                                    |
|                                       |                                                                                                    |                                                                          |                                                                                                    |
|                                       | Dati Angerafici                                                                                                    |                                                                          | Legenda                                                                                                    |
| tudente                               | In questa pagina vengono visualizzate le informazioni an<br>Modifica, delle varie sezioni informative, si possono can | agrafiche, residenza e domicilio. Cliccando sulla voce<br>nbiare i dati. | * Dato obbligatorio                                                                                                    |
|                                       | Dati personali                                                                                                    |                                                                          |                                                                                                    |
|                                       | Nome                                                                                                    |                                                                          |                                                                                                    |
| oa Disorvata                          | Cognome                                                                                                    |                                                                          |                                                                                                    |
| Logout                                | Sesso                                                                                                    |                                                                          |                                                                                                    |
| Cambia Password                       | Data di nascita                                                                                                    |                                                                          |                                                                                                    |
| Altre Carriere                        | Cittadioaoza                                                                                                    |                                                                          |                                                                                                    |
|                                       | Eventuale altra cittadinanza                                                                                          |                                                                          |                                                                                                    |
| ne                                    | Lyencode acra cicladinanza                                                                                            |                                                                          |                                                                                                    |
| reteria                               | Nazione di nascita                                                                                                    |                                                                          |                                                                                                    |
| scrizioni                             | Provincia di nascita                                                                                                  |                                                                          |                                                                                                    |
| Test di Ammissione                    | Comune/Città di nascita                                                                                               |                                                                          |                                                                                                    |
| Test di Valutazione                   | Codice Fiscale                                                                                                    |                                                                          |                                                                                                    |
| Esami di Stato                        | Modifica Dati Personali Utilizza il link per modific                                                                  | care i Dati Personali                                                    |                                                                                                    |
| mmatricolazione                       | 👝 Residenza 🦲 👘                                                                                                    |                                                                          |                                                                                                    |
| Benefici                              |                                                                                                    |                                                                          |                                                                                                    |
| Pagamenti                             | Nazione                                                                                                    |                                                                          |                                                                                                    |
| Autocertificazioni                    | Provincia                                                                                                    |                                                                          |                                                                                                    |
| Part - Time                           | Comune/Città                                                                                                    |                                                                          |                                                                                                    |
| Permit of stay                        | CAP                                                                                                    |                                                                          |                                                                                                    |
| Identity document                     | Frazione                                                                                                    |                                                                          |                                                                                                    |
| no di Studio                          | Indirizzo                                                                                                    |                                                                          |                                                                                                    |
| riera                                 | N* Civico                                                                                                    |                                                                          |                                                                                                    |
| imi                                   | Telefono                                                                                                    |                                                                          |                                                                                                    |
| nseguimento Titolo                    | Domicilio coincide con residenza                                                                                      |                                                                          |                                                                                                    |
| ocini e stage                         | Modifica Dati di Residenza Utilizza il link per mod                                                                   | ificare i Dati di Residenza                                              |                                                                                                    |
| Accedi ad AlmaLaurea                  | Pecapiti                                                                                                    |                                                                          |                                                                                                    |
| bilità internazionale                 | in a superior                                                                                                    |                                                                          |                                                                                                    |
| Application Form for                  | Recapito Documenti                                                                                                    | Domicilio                                                                |                                                                                                    |
| ncoming students<br>Randi di Mobilità | Recapito Tasse                                                                                                    | Residenza                                                                |                                                                                                    |
| viational and moduled                 | Email                                                                                                    |                                                                          |                                                                                                    |
|                                       | Cellulare                                                                                                    |                                                                          |                                                                                                    |
| vomanda di rimborso per<br>ricorsisti | Dichiaro di aver ricevuto l'informativa ai sensi                                                                      | Si                                                                       |                                                                                                    |
| estionari                             | dell'articolo 13 del D. Lgs. 196/2003 e presto il mio                                                                 |                                                                          |                                                                                                    |
| Questionario Generico 1               | consenso al trattamento dei miei dati personali da                                                                    |                                                                          |                                                                                                    |
| Questionari generici                  | sensi degli artt. 20, 23 e 26 del D. Lgs. 196/2003                                                                    |                                                                          |                                                                                                    |
| Questionari valutazione               | per il trattamento dei miei dati sensibili.                                                                           |                                                                          |                                                                                                    |
| attività didattiche                   | Modifica Recapiti Utilizza il link per modificare i l                                                                 | Recapiti                                                                 |                                                                                                    |
| zioni Studentesche                    | Dati Rimborsi                                                                                                    |                                                                          |                                                                                                    |
| ottoscrizione Liste                   |                                                                                                    |                                                                          |                                                                                                    |
| Bestione Liste                        | Tipo Rimborso                                                                                                    | Rimborso Bonifico Bancario                                               |                                                                                                    |
| Conferma Candidature                  | Nazione                                                                                                    | ITALIA                                                                   |                                                                                                    |
|                                       | Banca                                                                                                    |                                                                          |                                                                                                    |
|                                       | CC Intestatario                                                                                                    |                                                                          |                                                                                                    |
|                                       | Codice fiscale intestatario                                                                                           |                                                                          |                                                                                                    |
|                                       | IBAN rimborso                                                                                                    |                                                                          |                                                                                                    |
|                                       | Modifica Dati di Rimborso Utilizza il link per modi                                                                   | ficare i Dati di Rimborso                                                |                                                                                                    |
|                                       |                                                                                                    |                                                                          |                                                                                                    |
|                                       | Indietro Conferma                                                                                                    |                                                                          |                                                                                                    |
|                                       |                                                                                                    |                                                                          |                                                                                                    |

Per proseguire con l'immatricolazione è necessario allegare una fotografia formato tessera in .jpeg (da preparare prima dell'inizio dell'iscrizione): selezionare **"Sfoglia..."**, cercare l'immagine che si vuole caricare, poi cliccare su **"Upload Foto"** e infine su **"Avanti"** in fondo alla pagina.

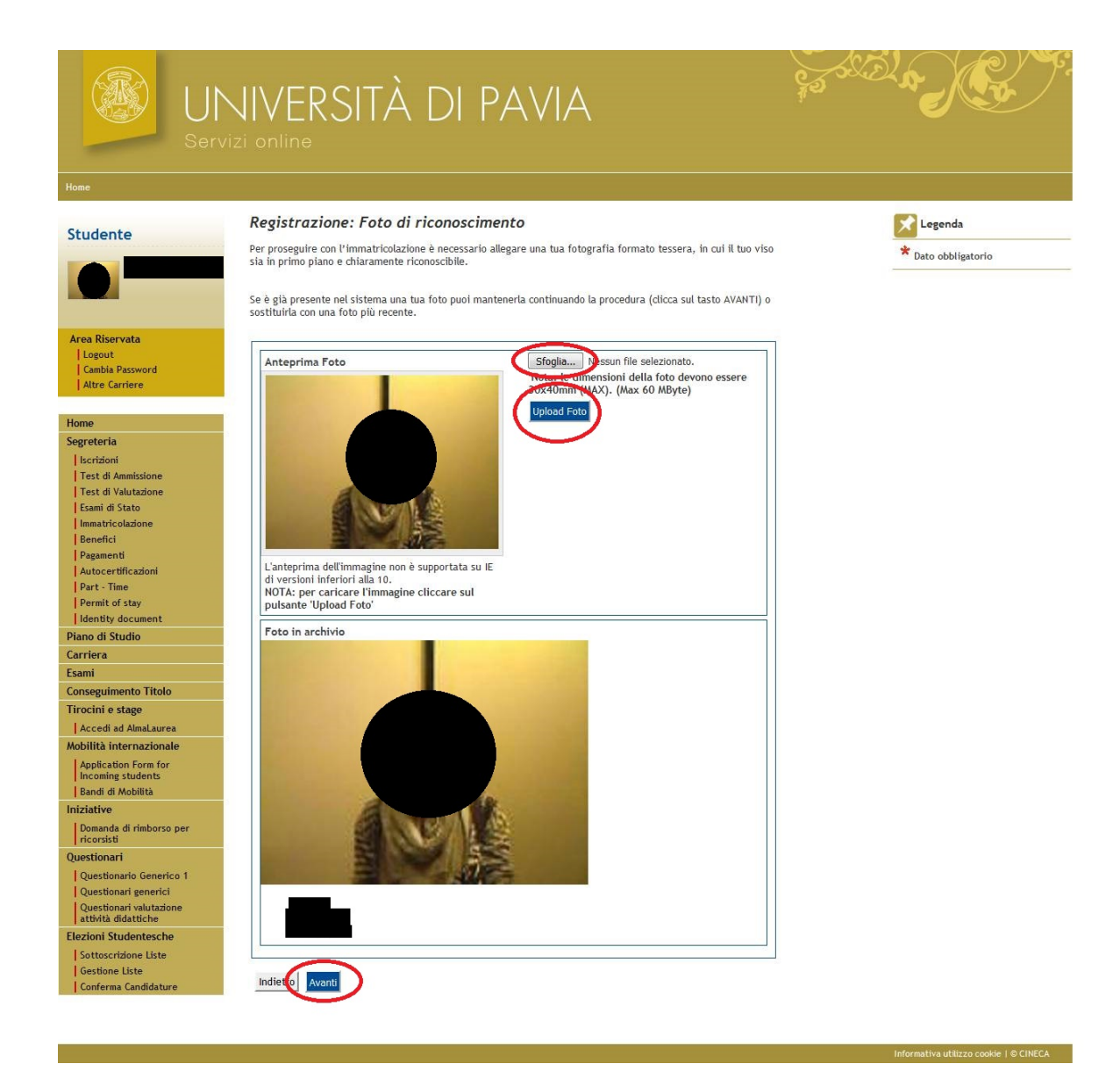

Inserire il o i propri titoli di studio (se laureati presso l'Università degli Studi di Pavia risulterà già caricato in automatico il proprio titolo; che riporterà la luce verde in "Stato titolo"). E' possibile aggiungere più titoli di studio, si prega di fare attenzione se si è in possesso di una laurea magistrale (LM) o di una laurea specialistica (LS) o una laurea vecchio ordinamento (L). Dopo aver completato l'inserimento cliccare su **"Procedi".** 

| nte                               | Dettag                      | lio titoli richiest                                            |                                                                                  |                                                     |                              | Legenda                     |
|-----------------------------------|-----------------------------|----------------------------------------------------------------|----------------------------------------------------------------------------------|-----------------------------------------------------|------------------------------|-----------------------------|
|                                   | Inserisci il<br>l'immatric  | l/i titolo/i di studio richies<br>olazione al corso di studio  | to/i per l'iscrizione al concorso di ti<br>prescelto.                            | io interesse oppure pe                              | er                           | Completato                  |
|                                   | Ti informi                  | amo che le disposizioni di                                     | Legge vigenti prevedono delle respo                                              | nsabilità penali e amn                              | ninistrative                 | Non Completato              |
|                                   | inerenti al<br>mendaci,     | lla veridicità dei dati che si<br>porre in essere dati viziati | tai per inserire; in particolare, costi<br>da falsità materiale, nonchè utilizza | tuisce reato fornire di<br>are atti affetti da tale | chiarazioni<br>falsità. Tali | ©Titolo dichiarato          |
| ervata                            | condotte i<br>Il rilascio d | ntegrano le fattispecie per<br>di dati non più rispondenti     | ali previste dagli artt. 482, 485, 48<br>a verità è equiparata, ad ogni effet    | 9, 495, 496 c.p<br>to. all'utilizzo di dati f       | alsi.                        | Titolo obbligatorio         |
|                                   | Le posizio<br>rendendo      | ni acquisite utilizzando att<br>nulla l'immatricolazione.      | i o dichiarazioni mendaci saranno p                                              | oste nel nulla con effic                            | cacia retroattiva,           | ©Titolo non obbligatorio    |
| arriere                           | Le tasse p<br>Contribuzi    | agate non saranno più rim<br>ione emanate con D.R. n. 1        | borsate con l'eccezione di quanto pr<br>147/2010 del 15 luglio 2010 e succe      | evisto dall'art. 10 dell<br>ssive modificazioni.    | le Norme sulla               | Modifica titolo             |
|                                   | Requi                       | siti                                                           |                                                                                  |                                                     |                              | Visualizza dettaglio titolo |
| 8                                 |                             |                                                                |                                                                                  |                                                     |                              | Cancella titolo             |
| ni<br>Ammissione                  | A Per                       | proseguire è necessario co                                     | mpletare l'inserimento di tutti i tito                                           | li di studio di almeno                              | un blocco                    |                             |
| Valutazione                       | opz                         | nonale. Le varie opzioni mo                                    | istrano titoli alternativi fra loro;                                             |                                                     |                              |                             |
| Stato                             | Opzion                      | ne 1:                                                          |                                                                                  |                                                     |                              |                             |
|                                   | Stato                       | Titolo                                                         | Note                                                                             | Stato                                               | Azioni                       |                             |
| nti<br>tificazioni                | - Diocco                    | Laurea Magistrale                                              |                                                                                  | 11010                                               | Inserisci                    |                             |
| ime<br>of stav                    | <u> </u>                    | Laurea magiso are                                              |                                                                                  |                                                     |                              |                             |
| document                          | Opzion                      | ne 2:                                                          |                                                                                  |                                                     |                              |                             |
| itudio                            | Stato                       | Titolo                                                         | Note                                                                             | Stato                                               | Azioni                       |                             |
|                                   | blocco                      |                                                                |                                                                                  | Titolo                                              |                              |                             |
| mento Titolo                      | ~                           | Laurea Specialistica                                           |                                                                                  | •                                                   | Inserisci                    |                             |
| stage<br>ad Almal aurea           | Opzion                      | ne 3:                                                          |                                                                                  |                                                     |                              |                             |
| nternazionale                     | State                       |                                                                |                                                                                  | State                                               |                              |                             |
| tion Form for<br>g students       | blocco                      | Titolo                                                         | Note                                                                             | Titolo                                              | Azioni                       |                             |
| Mobilità                          | ~                           | Laurea                                                         |                                                                                  | ۲                                                   | Inserisci                    |                             |
| la di rimborso per<br>Hi          | Opzion                      | ne 4:                                                          |                                                                                  |                                                     |                              |                             |
| ri<br>sada Casadas 1              | Stato                       | Titolo                                                         | Note                                                                             | Stato                                               | Azioni                       |                             |
| nari generici<br>nari valutazione | w Biocco                    | Diploma accademico di<br>secondo livello                       |                                                                                  | e                                                   | Inserisci                    |                             |
| didattiche<br>tudentesche         | Opzion                      | ne 5:                                                          |                                                                                  |                                                     |                              |                             |
| e Liste<br>na Candidature         | Stato                       | Titolo                                                         | Note                                                                             | Stato<br>Titolo                                     | Azioni                       |                             |
|                                   |                             | Laurea di Primo Livello                                        |                                                                                  | (.)                                                 | P 9                          |                             |
|                                   | Requi                       | siti che non rispecchia                                        | no le combinazioni previste                                                      | dai titoli di access                                | 0                            |                             |
|                                   | Titolo                      |                                                                | Note                                                                             |                                                     | Azioni                       |                             |
|                                   |                             |                                                                | Dettagli Titolo:                                                                 |                                                     |                              |                             |
|                                   | Titolo d                    | di Scuola Superiore                                            | Anno Conseguimento:                                                              | L                                                   | 📄 💁                          |                             |

Controllare i dati e inserire nel box **"ulteriori dati"**, se portatore di handicap e lo stato occupazionale.

Per *"Dati di prima immatricolazione nel sistema universitario"* si intende la prima immatricolazione in qualunque università italiana effettuata nella carriera dello studente.

| UN<br>Serv                                                                                | VIVERSITÀ DI PAVIA                                                                                                    | SE SE   |
|-------------------------------------------------------------------------------------------|----------------------------------------------------------------------------------------------------|---------|
|                                                                                           |                                                                                                    |         |
| Studente                                                                                  | Immatricolazione: Dati immatricolazione<br>In questa pagina vengono richiesti altri dati necessari all'immatricolazione.                                                                                                    | Legenda |
|                                                                                           | NOTA: per chi si iscrive per la prima volta all'Università i dati nel riquadro 'Dati prima immatricolazione nel<br>sistema universitario'non devono essere compilati.                                                                                                    |         |
| Area Riservata<br>  Logout<br>  Cambia Password<br>  Altre Carriere                       | In caso di immatricolazione a Corsi di Studio ad esaurimento posti e a corsi di dottorato di ricerca è<br>necessario scegliere la categoria amministrativa.<br>La categoria amministrativa indica l'appartenenza ad un gruppo omogeneo in virtù di alcune caratteristiche che<br>possono essere, ad esemplo, la nazionalità, la residenza la partecipazione a progetti specifici.<br>Per capire la tua categoria di appartenenza al link <u>Categorie amministrative</u> trovi l'elenco con la descrizione<br>delle categorie amministrative. |         |
| Home                                                                                      | Tipo di immatricolazione                                                                                                    |         |
| Segreteria<br>Iscrizioni                                                                  | Tipo:* Immatricolazione standard                                                                                                    |         |
| Test di Ammissione<br>Test di Valutazione<br>Esami di Stato<br>Immatricolazione           | Dati prima immatricolazione nel sistema universitario Anno Accademico:* Data di prima immatricolazione nel sistema universitario: (gg/MM/yyyy)                                                                                                    |         |
| Pagamenti<br>Autocertificazioni                                                           | Ateneo di prima Università degli Studi di PAVIA * immatricolazione nel sistema universitario:                                                                                                    |         |
| Part - Time<br>Permit of stay<br>Identity document                                        | Ulteriori dati<br>Sedi:* PAVIA - Università degli Studi *                                                                                                    |         |
| Piano di Studio<br>Carriera<br>Isami                                                      | Portatore di handicap: Osi No<br>Stato Occupazionale (rilevato ai<br>soli fini statistici): <sup>+</sup>                                                                                                    |         |
| Firocini e stage                                                                          | Indietry Aventi                                                                                                    |         |
| Application Form for<br>Incoming students                                                 |                                                                                                    |         |
| Domanda di rimborso per                                                                   |                                                                                                    |         |
| Juestionari<br>Questionario Generico 1<br>Questionari generici<br>Questionari valutazione |                                                                                                    |         |
| attività didattiche<br>lezioni Studentesche<br>Sottoscrizione Liste<br>Gestione Liste     |                                                                                                    |         |
| Conferma Candidature                                                                      |                                                                                                    |         |

#### Cliccare su "Conferma".

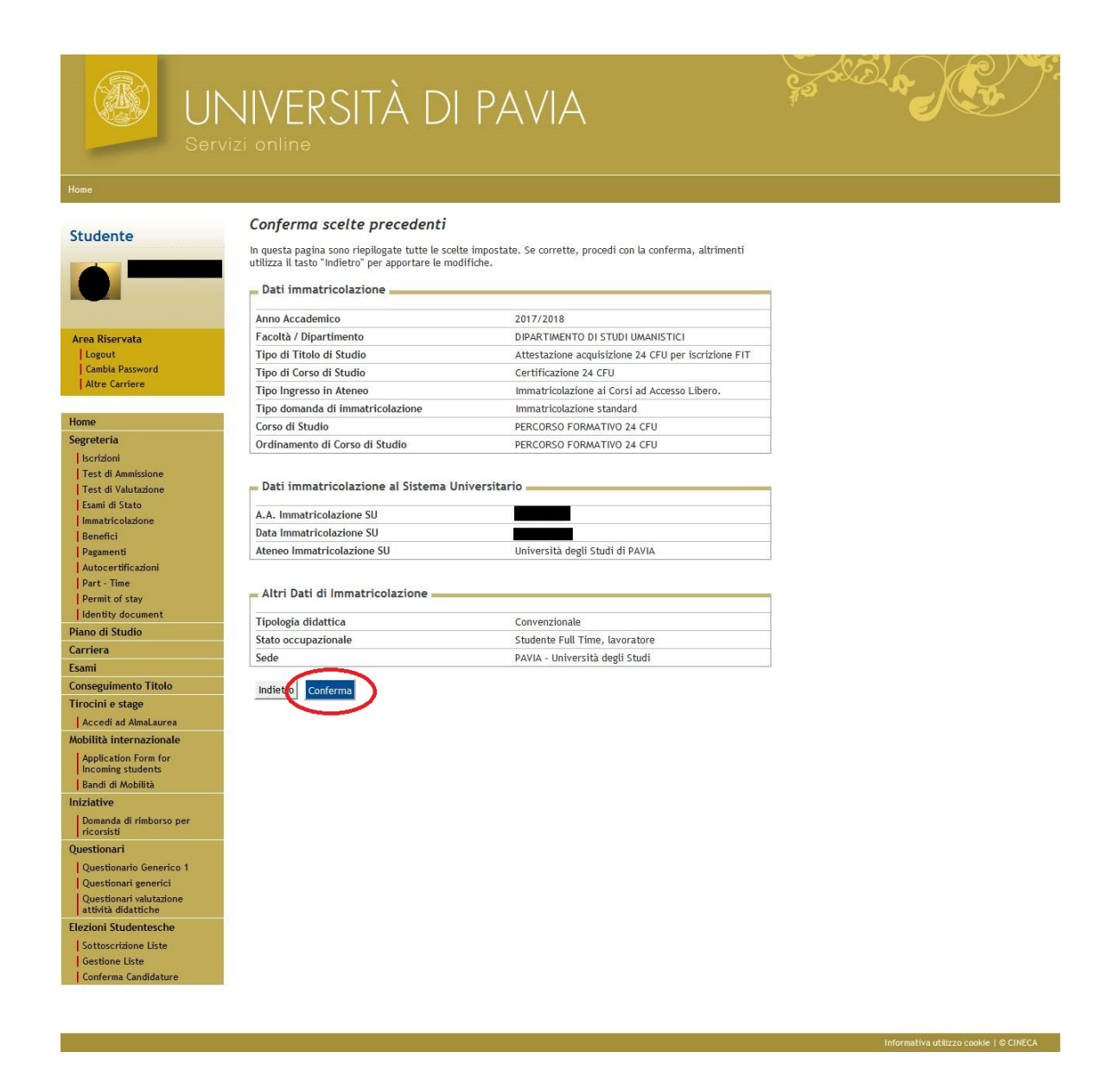

Giunti alla pagina **immatricolazione** si risulterà preimmatricolati e si potranno inserire gli allegati richiesti cliccando su **"Gestione allegati"**.

| UN<br>Serv              | VIVERSITÀ DI                                                                                                    | PAVIA                                                                                                    | Sold Rever |
|-------------------------|----------------------------------------------------------------------------------------------------|----------------------------------------------------------------------------------------------------|------------|
| Home                    |                                                                                                    |                                                                                                    |            |
| Registrato              | Immatricolazione                                                                                                    |                                                                                                    |            |
|                         | In questa pagina sono presentati i dati inserit<br>corretti, si può procedere alla visualizzazione<br>Dati Immatricolazione | i durante la procedura di immatricolazione. Se tutti i dati sono<br>e stampa del documento di immatricolazione. | 1          |
|                         | Anno Accademico                                                                                                    | 2017                                                                                                    |            |
| Area Riservata          | Facoltà / Dipartimento                                                                                                    | DIPARTIMENTO DI STUDI UMANISTICI                                                                                |            |
| Logout                  | Tipo di Titolo di Studio                                                                                                    | Attestazione acquisizione 24 CFU per iscrizione FIT                                                             |            |
| Cambia Password         | Tipo di Corso di Studio                                                                                                    | Certificazione 24 CFU                                                                                           |            |
| 11/52-                  | Tipo Ingresso in Ateneo                                                                                                    | Immatricolazione ai Corsi ad Accesso Libero.                                                                    |            |
| Home                    | Tipo di immatricolazione                                                                                                    | Immatricolazione standard                                                                                       |            |
| Segreteria              | Corso di Studio                                                                                                    | PERCORSO FORMATIVO 24 CFU                                                                                       |            |
| Mobilità internazionale | Ordinamento di Corso di Studio                                                                                              | PERCORSO FORMATIVO 24 CFU                                                                                       |            |
|                         | Dati immatricolazione al Sistema U                                                                                          | niversitario                                                                                                    | 1          |
|                         | A.A. Immatricolazione SU                                                                                                    |                                                                                                    | -          |
|                         | Data Immatricolazione SU                                                                                                    | u. t                                                                                                    | -          |
|                         | Ateneo Immatricolazione SU                                                                                                  | Universita degli Studi di PAVIA                                                                                 | 1          |
|                         | Sostituisci con una Nuova Immatricolazione<br>Gestione allegati                                                             |                                                                                                    |            |

Effettuare l'upload dei seguenti allegati in formato PDF:

- Fotocopia Documento Identità (obbligatorio)
- Fotocopia del Codice Fiscale (obbligatorio)
- Fotocopia del Permesso di Soggiorno (solo per i cittadini stranieri extra Ue)
- Modello A Indicazione classi di concorso (obbligatorio)
- Modello B o modello C (facoltativi. Modello B: ISTANZA DI RICONOSCIMENTO ESAMI - PF24 A.A. 2017/2018, da caricare nel caso in cui si richieda il riconoscimento di esami e non si rientri nella casistica del modello C.
   Modello C: ISTANZA DI RICONOSCIMENTO ESAMI - PF24 A.A. 2017/2018, riservato ai candidati attualmente iscritti all'Università degli Studi di Pavia oppure che siano stati iscritti nell'anno accademico 2016/2017)
- Attestato esami altri atenei (facoltativo, solo per chi ha sostenuto esami congruenti ai fini del PF24)

| ne -                      |                                      |                       |           |                     |                | -                          |                         |                 |                                 |
|---------------------------|--------------------------------------|-----------------------|-----------|---------------------|----------------|----------------------------|-------------------------|-----------------|---------------------------------|
| gistrato                  | Allegati dom                         | anda d                | li Imn    | natrico             | olazione       |                            |                         |                 | Legenda                         |
| -                         | In questa pagina è j                 | possibile e           | effettuar | re l'upload         | di documenti   | necessari all'immatricola  | zione.                  |                 | C Upload Allegati effettuato    |
|                           | L'IMMATRICOLAZIO                     | NE AL CO              | RSO DI S  | RE IN QUE<br>STUDI. | STA PAGINA     | GLI EVENTUALI DOCUMEI      | NTI RICHIESTI PER       |                 | © Upload Allegati non obbligato |
|                           | Dopo avere allegato                  | il primo d            | documer   | nto, selezi         | ona il pulsant | e 'Inserisci Allegato' per | allegare il successivo. |                 | 9                               |
| ea Riservata              | Seleziona II pulsan                  | ite Avant             | SOLU      | QUANDU              | avrai allegato | tutti i documenti ricnie   | su.                     |                 | Dettaglio                       |
| Logout<br>Cambia Password |                                      |                       |           |                     |                |                            |                         |                 | Modifica                        |
|                           | Lista allegati                       |                       |           |                     |                |                            |                         | nu,             | Elimina                         |
| ne                        |                                      | N                     |           |                     |                | *                          |                         |                 |                                 |
| bilità internazionale     | Tipologia di<br>allegato             | Allegati<br>May       | Stato     | N.<br>Allegati      | Titolo         | Descrizione                | Azioni                  |                 |                                 |
|                           | Fotocopia Doc.<br>di identità        | 1                     | ٥         | 0                   |                |                            | Inserisci Allegato      |                 | OBBLIGATORIO                    |
|                           | Tipologia di<br>allegato             | N.<br>Allegati<br>Max | Stato     | N.<br>Allegati      | Titolo         | Descrizione                | Azioni                  |                 |                                 |
|                           | Fotocopia del<br>codice fiscale      | 1                     | ۲         | 0                   |                |                            | Inserisci Allegato      |                 | OBBLIGATORIO                    |
|                           | Tipologia di<br>allegato             | N.<br>Allegati<br>Max | Stato     | N.<br>Allegati      | Titolo         | Descrizione                | Azioni                  |                 |                                 |
|                           | Fotocopia del<br>perm di<br>soggiorn | 1                     | 0         | 0                   |                |                            | Inserisci Allegato      | $\leq$          | FACOLTATIVO                     |
|                           | Tipologia di<br>allegato             | N.<br>Allegati<br>Max | Stato     | N.<br>Allegati      | Titolo         | Descrizione                | Azioni                  |                 |                                 |
|                           | Modello A -<br>Classi di<br>concorso | 1                     | 0         | 0                   |                |                            | Inserisci Allegato      | $\leq$          | OBBLIGATORIO                    |
|                           | Tipologia di<br>allegato             | N.<br>Allegati<br>Max | Stato     | N.<br>Allegati      | Titolo         | Descrizione                | Azioni                  |                 |                                 |
|                           | Modello B o C                        | 1                     | 0         | 0                   |                |                            | Inserisci Allegato      | $\triangleleft$ | FACOLTATIVO                     |
|                           | Tipologia di<br>allegato             | N.<br>Allegati<br>Max | Stato     | N.<br>Allegati      | Titolo         | Descrizione                | Azioni                  |                 |                                 |
|                           |                                      |                       |           | 1                   |                |                            |                         |                 |                                 |

Per ogni singolo allegato cliccare su **"Inserisci allegato"**, nella schermata successiva scegliere **"Sfoglia..."**, selezionare il documento corretto e cliccare su **"Avanti"**.

| UI<br>Ser                                                                                    | NIVERSI<br>vizi online                                                                                           | TÀ DI PAVIA                                                                                                    | Fred a for the second second s |
|----------------------------------------------------------------------------------------------|----------------------------------------------------------------------------------------------------|----------------------------------------------------------------------------------------------------|----------------------------------------------------------------------------------------------------|
| Area Riservata<br>Logout<br>Cambia Password<br>Home<br>Segreteria<br>Mobilità internazionale | Allegati Domandu<br>Indicare i dati del docume<br>Dettaglio documentu<br>Titolo:*<br>Descrizione:*<br>Allegato:* | a di immatricolazione<br>nto allegato.<br>5<br>Fotocopia (fronte-retro) del documento di l<br>Fotocopia (fronte-retro) del documento di<br>identità<br> | ▶ Dato obbligatorio<br>► Dato cobligatorio<br>► Check List                                                                                                    |
|                                                                                              |                                                                                                    |                                                                                                    | Informativa utilizzo cookie I © CINECA                                                                                                    |

Alla fine degli upload comparirà una luce verde per ogni allegato caricato, una luce gialla per quelli facoltativi e che non si intende allegare e la possibilità di aggiungere più allegati per le Attestazioni esami di altri atenei.

NB: CONTROLLARE BENE I FILE PRIMA DELL'UPLOAD, IN CASO DI ERRORE NON SARA' POSSIBILE MODIFICARE L'ALLEGATO.

| me                    |                                 |                |          |                |                                 |                                         |                    |                                |
|-----------------------|---------------------------------|----------------|----------|----------------|---------------------------------|-----------------------------------------|--------------------|--------------------------------|
|                       | Allegati dom                    | anda d         | i Imn    | natrico        | lazione                         |                                         |                    | Legenda                        |
| egistrato             | In questa pagina è              | possibile et   | ffettuar | e l'upload d   | i documenti nece                | ssari all'immatricolazione.             |                    | © Upload Allegati effettuato   |
|                       | ATTENZIONE: RICO                | RDATI DI A     | LIEGAE   |                | TA PAGINA GLI F                 | VENTUALI DOCUMENTI RIC                  | HIFSTI PFR         | 📀 Upload Allegati obbligatorio |
|                       | L'IMMATRICOLAZIO                | ONE AL COR     | SO DI S  | TUDI.          |                                 |                                         |                    | CUpload Allegati non obbligato |
|                       | Dopo avere allegato             | o il primo d   | ocumen   | to, selezio    | na il pulsante 'Ins             | erisci Allegato' per allegar            | e il successivo.   | 9                              |
| rea Riservata         | Seleziona il pulsan             | ite 'Avanti'   | SOLO     | QUANDO a       | vrai allegato tutti             | i documenti richiesti.                  |                    | Dettaglio                      |
| Logout                |                                 |                |          |                |                                 |                                         |                    | Modifica                       |
| Cambia Password       | Lista allegati                  |                |          |                |                                 |                                         |                    | (i) Fliming                    |
| me                    |                                 |                |          |                |                                 |                                         |                    | Etimina                        |
| greteria              |                                 | N.             |          |                |                                 |                                         |                    | Informazione                   |
| bilità internazionale | allegato                        | Allegati       | Stato    | Allegati       | Titolo                          | Descrizione                             | Azioni             |                                |
|                       | Fotosopia Dos                   | max            | 0        |                |                                 |                                         |                    |                                |
|                       | di identità                     | 1              | •        | 1              |                                 |                                         |                    |                                |
|                       |                                 |                |          |                | Fotocopia                       | Fotocopia (fronte-                      |                    |                                |
|                       |                                 |                |          |                | (fronte-retro)<br>del documento | retro) del documento                    | 9                  |                                |
|                       |                                 |                |          |                | di identità                     | undentita                               |                    |                                |
|                       |                                 | N              |          |                | 1                               |                                         |                    |                                |
|                       | Tipologia di<br>allegato        | Allegati       | Stato    | N.<br>Allegati | Titolo                          | Descrizione                             | Azioni             |                                |
|                       | anegato                         | Max            | 0        | Allegaci       |                                 |                                         |                    |                                |
|                       | Fotocopia del<br>codice fiscale | 1              |          | 1              |                                 |                                         |                    |                                |
|                       |                                 |                | ~        |                | Fotocopia del                   | Fotocopia del Codice                    | ~                  |                                |
|                       |                                 |                |          |                | Codice Fiscale                  | Fiscale                                 | <u> </u>           |                                |
|                       | Tipologia di<br>allegato        | N.<br>Allegati | Stato    | N.<br>Allegati | Titolo                          | Descrizione                             | Azioni             |                                |
|                       | Eotocopia del                   | mux            | $\sim$   |                |                                 |                                         |                    |                                |
|                       | perm di                         | 1              | • )      | 0              |                                 | (                                       | Inserisci Allegato |                                |
|                       | soggiorn                        |                | $\sim$   |                |                                 |                                         |                    |                                |
|                       | Tipelegia di                    | N.             |          | N              |                                 |                                         |                    |                                |
|                       | allegato                        | Allegati       | Stato    | Allegati       | Titolo                          | Descrizione                             | Azioni             |                                |
|                       | Modello A -                     |                | 0        |                | -                               |                                         |                    |                                |
|                       | Classi di                       | 1              | 0        | 1              |                                 |                                         |                    |                                |
|                       | concorso                        | -              | ~        |                | Ale delle A                     | 1                                       |                    |                                |
|                       |                                 |                |          |                | Classi di                       | Modello A - Classi di                   | 9                  |                                |
|                       |                                 |                |          |                | concorso                        | Concorso                                |                    |                                |
|                       |                                 | N              |          | 100            |                                 |                                         |                    |                                |
|                       | Tipologia di<br>allegato        | Allegati       | Stato    | N.<br>Allegati | Titolo                          | Descrizione                             | Azioni             |                                |
|                       | Modello P. o. C                 | Max            | 6        |                |                                 |                                         |                    |                                |
|                       | modello B o C                   | -              | C        | <u> </u>       |                                 |                                         |                    |                                |
|                       |                                 |                |          |                | Modello B o C                   | Modello B o C                           | <u></u>            |                                |
|                       |                                 |                | 1        |                |                                 | 1                                       |                    |                                |
|                       | Tipologia di                    | N.<br>Allegati | Stato    | N.             | Titolo                          | Descrizione                             | Azioni             |                                |
|                       | allegato                        | Max            |          | Allegati       |                                 |                                         |                    |                                |
|                       | Attestaz.                       |                | 0        |                |                                 | 1                                       | Tacaricci Allogato |                                |
|                       | esami altri<br>atenei           | 10             | C        | 1              |                                 |                                         | Insensci Allegato  |                                |
|                       |                                 |                | -        |                | Documentazione                  |                                         |                    |                                |
|                       |                                 |                |          |                | integrativa                     | Documentazione<br>integrativa richiesta | 0                  |                                |
|                       |                                 |                |          |                | Pando                           | dal Bando                               |                    |                                |

Conclusa la fase di caricamento dei documenti si dovrà eseguire il **Logout**, rientrare nella propria area riservata e nella sezione **"Immatricolazioni"** trovare una schermata identica a quella mostrata prima dell'upload degli allegati. Questo significa che la immatricolazione è andata a buon fine.

NB: NON PREMERE IL PULSANTE **"SOSTITUISCI CON UNA NUOVA** IMMATRICOLAZIONE" SE SI INTENDE RIMANERE ISCRITTI AL PF24

| Iome Registrato In qu In qu In qu In qu Correlation In qu In qu In | esta pagina sono presentati i dati inserii<br>titi, si può procedere alla visualizzazione<br>atti Immatricolazione<br>no Accademico<br>oltà / Dipartimento<br>o di Titolo di Studio<br>o di Corso di Studio<br>o lo floreso in Ateneo<br>o di immatricolazione                          | ti durante la procedura di immatricolazione. Se tutti i dati sono<br>e stampa del documento di immatricolazione.<br>2017<br>DIPARTIMENTO DI STUDI UMANISTICI<br>Attestazione acquisizione 24 CFU per iscrizione FIT<br>Certificazione 24 CFU<br>Immatricolazione ai Corsi ad Accesso Libero. |   |
|----------------------------------------------------------------------------------------------------|----------------------------------------------------------------------------------------------------|----------------------------------------------------------------------------------------------------|---|
| Area Risorvata<br>Logout<br>Cambia Password<br>Tipy<br>tome<br>Tipst di Ammissione<br>Test di Valutazione<br>Esami di Stato                                                                                                    | natricolazione<br>esta pagina sono presentati i dati inseriti<br>tti, si può procedere alla visualizzazione<br>atti Immatricolazione<br>oltà / Dipartimento<br>o di Titolo di Studio<br>o di Corso di Studio<br>o di Corso di Studio<br>o lo Igresso in Ateneo<br>o di immatricolazione | ti durante la procedura di immatricolazione. Se tutti i dati sono<br>e stampa dei documento di immatricolazione.<br>2017<br>DIPARTIMENTO DI STUDI UMANISTICI<br>Attestazione acquisizione 24 CFU per iscrizione FIT<br>Certificazione 24 CFU<br>Immatricolazione ai Corsi ad Accesso Libero. |   |
| Area Riservata Fac<br>Logout Tip<br>Cambia Password Tip<br>tome Tip<br>Segreteria Cor<br>  Test di Anmissione Ord<br>  Test di Valutazione<br>Esami di Valutazione                                                                                                    | o Accademico<br>oltà / Dipartimento<br>o di Titolo di Studio<br>o di Corso di Studio<br>lo Ingresso in Ateneo<br>o di immatricolazione                                                                                                    | 2017<br>DIPARTIMENTO DI STUDI UMANISTICI<br>Attestazione acquisizione 24 CFU per iscrizione FIT<br>Certificazione 24 CFU<br>Immatricolazione ai Corsi ad Accesso Libero.                                                                                                    |   |
| Area Riservata Fac<br>Logout Tip<br>Cambia Password Tip<br>tome Tip<br>segreteria Cor<br>  Test di Ammissione Ord<br>  Test di Valutazione<br>Esami di Stato                                                                                                    | oltà / Dipartimento<br>o di Titolo di Studio<br>o di Corso di Studio<br>o Ingresso in Ateneo<br>o di immatricolazione                                                                                                    | DIPARTIMENTO DI STUDI UMANISTICI<br>Attestazione acquisizione 24 CFU per iscrizione FIT<br>Certificazione 24 CFU<br>Immatricolazione ai Corsi ad Accesso Libero.                                                                                                    | - |
| Logout Tip<br>Cambia Password Tip<br>Tip<br>Come Tip<br>egreteria Corr<br>Test di Anmissione Ord<br>Test di Valutazione<br>Esami di Stato                                                                                                    | o di Titolo di Studio<br>o di Corso di Studio<br>o Ingresso in Ateneo<br>o di immatricolazione                                                                                                    | Attestazione acquisizione 24 CFU per iscrizione FIT<br>Certificazione 24 CFU<br>Immatricolazione ai Corsi ad Accesso Libero.                                                                                                    | - |
| Cambia Password     Tip       ome     Tip       ogereteria     Corr       Test di Ammissione     Ord       Test di Valutazione     I       I fasti di Valutazione     I                                                                                                    | o di Corso di Studio<br>o Ingresso in Ateneo<br>o di immatricolazione                                                                                                    | Certificazione 24 CFU<br>Immatricolazione ai Corsi ad Accesso Libero.                                                                                                    |   |
| Tip<br>egreteria Cor<br>Test di Valutazione<br>Esami di Stato                                                                                                    | o Ingresso in Ateneo<br>o di immatricolazione                                                                                                    | Immatricolazione ai Corsi ad Accesso Libero.                                                                                                    | - |
| ome Tip<br>egreteria Cor<br>Test di Ammissione Ord<br>Test di Valutazione<br>Esami di Stato                                                                                                    | o di immatricolazione                                                                                                    |                                                                                                    |   |
| greteria Cor<br>Test di Ammissione Ord<br>Test di Valutazione<br>Esami di Stato                                                                                                    |                                                                                                    | Immatricolazione standard                                                                                                    |   |
| Test di Ammissione Ord<br>Test di Valutazione<br>Esami di Stato                                                                                                    | so di Studio                                                                                                    | PERCORSO FORMATIVO 24 CFU                                                                                                    | _ |
| Test di Valutazione<br>Esami di Stato                                                                                                    | inamento di Corso di Studio                                                                                                    | PERCORSO FORMATIVO 24 CFU                                                                                                    |   |
| Immatricolazione Da<br>Autocertificazioni                                                                                                    | ati immatricolazione al Sistema U                                                                                                    | niversitario                                                                                                    | _ |
| Titoli di studio A.A                                                                                                    | . Immatricolazione SU                                                                                                    |                                                                                                    |   |
| Atti Carriera Data                                                                                                    | a Immatricolazione SU                                                                                                    |                                                                                                    |   |
| Benefici Ater                                                                                                    | neo Immatricolazione SU                                                                                                    | Università degli Studi di PAVIA                                                                                                    |   |
| Pagamenti                                                                                                    |                                                                                                    |                                                                                                    |   |
| Allegati carriera<br>Sos                                                                                                    | tituisci con una Nuova Immatricolazione                                                                                                    |                                                                                                    |   |
| Dilita Internazionale                                                                                                    |                                                                                                    |                                                                                                    |   |

Nella pagina **"Pagamenti"** della sezione **"Segreteria"** comparirà il MAV di 66,00.€ di iscrizione al PF 24 CFU, cliccare sul **numero di pagamento**.

|                                                                                                    | JIVE<br>zi onlin                                                                                                    | RSIT                                                                                                    | a di p                                                                        | AVI                                     | Ą                                                                                       | 70 ~ (                                               |                          | <u>P</u>                                                                                                    |
|----------------------------------------------------------------------------------------------------|----------------------------------------------------------------------------------------------------|----------------------------------------------------------------------------------------------------|-------------------------------------------------------------------------------|-----------------------------------------|-----------------------------------------------------------------------------------------|------------------------------------------------------|--------------------------|----------------------------------------------------------------------------------------------------|
|                                                                                                    |                                                                                                    |                                                                                                    |                                                                               |                                         |                                                                                         |                                                      |                          |                                                                                                    |
| gistrato                                                                                                    |                                                                                                    |                                                                                                    |                                                                               |                                         |                                                                                         |                                                      | HOME - Ele               | enco                                                                                                    |
|                                                                                                    | Elenco                                                                                                    | Tasse                                                                                                    |                                                                               |                                         |                                                                                         |                                                      |                          |                                                                                                    |
|                                                                                                    | In questa p                                                                                                    | agina sono elenca                                                                                                    | ti tutti i pagamenti adde                                                     | bitati allo stud                        | ente: tasse di ammissione ai concorsi, tass                                             | e di iscrizione, contributi per star                 | mpa diploma, m           | nore e                                                                                                    |
|                                                                                                    | <u>Cors</u> <u>Cors</u> <u>Mas</u>                                                                                                    | il di studio umanis<br>ii di dottorato<br>ter<br>No di spesializzazi                                                           | stici e scientifici                                                           |                                         |                                                                                         |                                                      |                          |                                                                                                    |
| teria<br>st di Ammissione<br>st di Valutazione<br>mi di Stato                                                                                                    | • <u>Scuc</u><br>• <u>Scuc</u><br>• <u>Esar</u>                                                                                                    | ni di specializzazi<br>ni di Stato                                                                                             | one per le professioni leg                                                    | <u>gali</u>                             |                                                                                         |                                                      |                          |                                                                                                    |
| teria<br>t di Ammissione<br>t di Valutazione<br>ni di Stato<br>atricolazione<br>ocertificazioni<br>ui di studio                                                                 | • <u>Scuc</u><br>• <u>Scuc</u><br>• <u>Esar</u>                                                                                                    | ni di Stato<br>Codice IUV                                                                                                    | one per le professioni leg<br>Codice Bollettino                               | <u>ali</u><br>Anno                      | Descrizione                                                                             | Data Scadenza                                        | Importo                  | S                                                                                                    |
| t di Ammissione<br>t di Valutazione<br>mi di Stato<br>attricolazione<br>ocertificazioni<br>ili di studio<br>Carriera<br>cifiera                                                 | • <u>Scuc</u><br>• <u>Scuc</u><br>• <u>Esar</u><br>Fattura<br>Pagament                                                                                                    | Ala di specializzazi<br>ni di Stato<br>Codice IUV                                                                              | one per le professioni leg<br>One per le professioni leg<br>Codice Bollettino | Anno<br>Matricola                       | Descrizione<br>464427 - Certificazione 24 CFU - PERCC                                   | Data Scadenza<br>DRSO FORMATIVO 24 CFU               | Importo                  | SI                                                                                                    |
| terna<br>t di Ammissione<br>di Valutazione<br>ni di Stato<br>attricolazione<br>scertificazioni<br>li di studio<br>Carriera<br>efici<br>menti                                    | • <u>Scuc</u><br>• <u>Esar</u><br>Fattura<br>Pagament<br><u>2160593</u>                                                                                                    | Codice IUV                                                                                                    | Codice Bollettino                                                             | Anno<br>Matricola<br>17/18              | Descrizione<br>464427 - Certificazione 24 CFU - PERCC<br>Tassa iscrizione per PF24 CFU  | Data Scadenza<br>DRSO FORMATIVO 24 CFU<br>19/03/2018 | Importo<br>€ 66,0        | St<br>00                                                                                                    |
| teria<br>t di Annissione<br>t di Valutazione<br>mi di Stato<br>astricolazione<br>ocertificazioni<br>oli di studio<br>i carriera<br>sefici<br>agni carriera<br>tà internazionale | Scuc     Scuc     Scuc     Esar  Fattura Pagament 2160593 Pagament                                                                                                    | ni di Stato<br>Codice IUV<br>con pervenuto<br>00000007534050<br>co effettuato                                                  | Codice Bollettino                                                             | Anno<br>Matricoli<br>17/18<br>Matricoli | Descrizione<br>464427 - Certificazione 24 CFU - PERCO<br>Tassa iscrizione per PF24 CFU  | Data Scadenza<br>DRSO FORMATIVO 24 CFU<br>19/03/2018 | Importo<br>€ 66,0        | St<br>00                                                                                                    |
| terna<br>t di Aumissione<br>t di Valutazione<br>mi di Stato<br>atticolazione<br>occertificazioni<br>ti di studio<br>Carriera<br>efici<br>agati carriera<br>ta internazionale    | Source Score Score | ni di Stato<br>Codice IUV<br>con pervenuto<br>00000007534050<br>co effettuato                                                  | One area medica<br>one per le professioni les<br>Codice Bollettino            | Anno<br>Matricola<br>17/18<br>Matricola | Descrizione<br>1664427 - Certificazione 24 CFU - PERCO<br>Tassa iscrizione per PF24 CFU | Data Scadenza<br>DRSO FORMATIVO 24 CFU<br>19/03/2018 | Importo<br>€ 66,0        | 51                                                                                                    |
| teria<br>t di Ammissione<br>t di Valutazione<br>atricolazione<br>ocertificazioni<br>lii di studio<br>Carriera<br>efici<br>amenti<br>gati carriera<br>tà internazionale          | Fattura<br>Pagament<br>Pagament                                                                                                    | e di specializzazi<br>ni di Stato<br>Codice IUV<br>co non pervenuto<br>00000007534050<br>co effettuato                         | Codice Bollettino                                                             | Anno<br>Matricoli<br>17/18<br>Matricoli | Descrizione<br>464427 - Certificazione 24 CFU - PERCC<br>Tassa iscrizione per PF24 CFU  | Data Scadenza<br>DRSO FORMATIVO 24 CFU<br>19/03/2018 | Importo<br>_€ 66,0       | )00 [[                                                                                                    |
| era<br>et di Amnissione<br>et di Valutazione<br>atricolazione<br>ocertificazioni<br>li di Studio<br>Carriera<br>efici<br>gati carriera<br>tà internazionale                     | Suce<br>Suce<br>Esar<br>Fattura<br>Pagament<br>2160593<br>Pagament                                                                                                    | la di specializzazi<br>ni di secializzazi<br>ni di Stato<br>Codice IUV<br>co non pervenuto<br>000000007534050<br>co effettuato | Codice Bollettino                                                             | Anno<br>Matricol.<br>17/18<br>Matricol. | Descrizione<br>464427 - Certificazione 24 CFU - PERCO<br>Tassa iscrizione per PF24 CFU  | Data Scadenza<br>DRSO FORMATIVO 24 CFU<br>19/03/2018 | Importo<br>€ 66,0        | 50<br>00                                                                                                    |
| era<br>t di Amnissione<br>t di Valutazione<br>ocertificazioni<br>li di Studio<br>Carriera<br>efici<br>gali carriera<br>tà internazionale                                        | Suu<br>Suu<br>Esar<br>Pagament<br>≥ 2160593<br>Pagament                                                                                                    | la di specializzari<br>ni di secializzari<br>ni di Stato<br>Codice IUV<br>co non pervenuto<br>00000007534050<br>co effettuato  | Codice Bollettino                                                             | Anno<br>Matricoli<br>17/18<br>Matricoli | Descrizione<br>464427 - Certificazione 24 CFU - PERCO<br>Tassa iscrizione per PF24 CFU  | Data Scadenza<br>DRSO FORMATIVO 24 CFU<br>19/03/2018 | Importo<br>€ 66,0        | St<br>00                                                                                                    |
| terna<br>t di Anmissione<br>t di Valutazione<br>ocertificazioni<br>til di studio<br>carriera<br>efici<br>aggi carriera<br><b>tà internazionale</b>                              | Fattura<br>Pagament<br>2160593<br>Pagament                                                                                                    | la di specializzari<br>ni di Stato<br>Codice IUV<br>co non pervenuto<br>00000007534050<br>co effettuato                        | Codice Bollettino                                                             | Anno<br>Matricola<br>17/18<br>Matricola | Descrizione<br>464427 - Certificazione 24 CFU - PERCO<br>Tassa (scrizione per PF24 CFU  | Data Scadenza<br>DRSO FORMATIVO 24 CFU<br>19/03/2018 | Importo<br>€ 66,0        | St           00         []           1         []           1         []           1         []           1         []           1         []           1         []           1         []           1         []           1         [] |
| terna<br>t di Auntissione<br>t di Valutazione<br>mi di Stato<br>atticolazione<br>occertificazioni<br>di di studio<br>Carriera<br>efici<br>gati carriera<br>tà internazionale    | <ul> <li>Sout</li> <li>Sout</li> <li>Esar</li> </ul> Fattura Pagament 2160593 Pagament Pagament                                                                                                    | la di specializzari<br>ni di secializzari<br>ni di Stato<br>Codice IUV<br>co non pervenuto<br>00000007534050<br>co effettuato  | Codice Bollettino                                                             | Anno<br>Matricol<br>17/18<br>Matricol   | Descrizione<br>464427 - Certificazione 24 CFU - PERCO<br>Tassa iscrizione per PF24 CFU  | Data Scadenza<br>DRSO FORMATIVO 24 CFU<br>19/03/2018 | [mporto<br><u>ε 66,0</u> | S1                                                                                                    |

Cliccare su "Stampa MAV".

| Home       HOME - Elenco T         Area Riservata<br>Logout<br>Cambia Password       Dettaglio Fattura         Fatura 2160593       Data Scadenza: 19/03/2018<br>Importo: € 66,00<br>Modalità: MAV         Tasse       Tasse         Mone       Rata       Voce         Segreteria<br>Test di Aminisione<br>Test di Aminisione<br>I Test di Aminisione<br>I Test di Adminisione<br>I Test di Adm | JC.                       | Joseph La Contraction of the second second s | I PAVIA                                   | À D                                 | JIVERSIT,<br>zi online                    | UN<br>Servi                                                                                                    |
|----------------------------------------------------------------------------------------------------|---------------------------|----------------------------------------------------------------------------------------------------|-------------------------------------------|-------------------------------------|-------------------------------------------|----------------------------------------------------------------------------------------------------|
| Registrato       Dettaglio Fattura         Logou       Fatura 2160593         Logout       Dettaglio Fattura         Logout       Modalità: MAV         Logout       Modalità: MAV         Segretaria       Anno       Rata       Voce         Tessa di segreteria       Tassa di segreteria       Imposta di bollo assolta in modo virtuale         Intel di studo       Autocritticazioni       Tassa di segreteria       Imposta di bollo assolta in modo virtuale         Intel di studo       Idi 2       Tassa di segreteria       Imposta di bollo assolta in modo virtuale         Intel di studo       Idi 2       Tassa di segreteria       Imposta di bollo assolta in modo virtuale         Idegiti carriera       Idi 2       Tassa di segreteria       Imposta di bollo assolta in modo virtuale         Idegiti carriera       Idi 2       Tassa di segreteria       Imposta di bollo assolta in modo virtuale         Idegiti carriera       Idi 2       Tassa di segreteria       Imposta di bollo assolta in modo virtuale         Idegiti carriera       Idi 2       Tassa di segreteria       Imposta di bollo assolta in modo virtuale         Idegiti carriera       Idi 2       Tassa di segreteria       Imposta di bollo assolta in modo virtuale         Idegiti carriera       Idi 2       Tassa di segreteria                                                                                                    |                           |                                                                                                    |                                           |                                     |                                           |                                                                                                    |
| Area Riservata   Logout   Combia Password     Area Riservata   Logout   Combia Password     Area Riservata   Logout   Combia Password     Area Riservata   Logout   Combia Password     Area Riservata   Logout   Combia Password     Area Riservata   Logout   Combia Password     Area Riservata   Logout   Combia Password     Area Riservata   Logout   Combia Password     Area Riservata   Logout   Combia Password     Area Riservata   Inporto: € 66,00   Modalità: MAV     Tasse     Anno   Rata   Voce   Tassa di segreteria   Inmosta di bollo assolta in modo virtuale     Intel di studio   Atto carriera   Benefici   Pagamenti   Allegati carriera   Robilità Internazionale                                                                                                    | Tasse » Dettaglio Fattura | HOME » Elenco Ta                                                                                                    |                                           |                                     |                                           | Desistante                                                                                                    |
| Home     Anno     Rata     Vace       Segreteria     Test di Amnissione     Tassa iscrizione per PF24 CFU     Tassa di segreteria       I test di Stato     2017/2018     1 di 2     Tassa di segreteria       I ducertificazioni     Tassa di segreteria     Imposta di bollo assolta in modo virtuale       I tati Carriera     Benefici     Pagamenti       Pagatenni     Allegati carriera                                                                                                    |                           |                                                                                                    | : 19/03/2018<br>: € 66,00<br>: MAY        | ata Scadenza<br>Importo<br>Modalità | Dettaglio Fattura<br>Fattura 2160593<br>D | Area Riservata<br>  Logout<br>  Cambia Password                                                                                                    |
| Segreteria     Tassa iscrizione per PF24 CFU       Test di Annissione     Tassa iscrizione per PF24 CFU       Test di Valutazione     2017/2018     1 di 2       2017/2018     1 di 2     Tassa di segreteria       Imposta di bollo assolta in modo virtuale     Imposta di bollo assolta in modo virtuale       Into di di studio     Stampa MAV       Autocertificazioni     Stampa MAV       Pagamenti     Allegati carriera       Mobilità Internazionale     Stampa MAV                                                                                                    | Importo                   |                                                                                                    | Voce                                      | Rata                                | Anno                                      | Home                                                                                                    |
| Test di Amnissione     2017/2018     1 di 2     Tassa di segreteria       Esami di Stato     2017/2018     1 di 2     Tassa di segreteria       Immesticalizione     Autocertificazioni     Immosta di bolto assolta in modo virtuale       Tatst di sudlo     Stampa MAV     Stampa MAV       Atti Carriera     Pegamenti       Allegati carriera     Mobilità internazionale                                                                                                    | 1                         |                                                                                                    |                                           | FU                                  | Tassa iscrizione per PF24 C               | Segreteria                                                                                                    |
| Esami di Stato     2017/2018     1 di 2     Imposta di bolto assolta in modo virtuale       Immatricolazione     Autocertificazioni     Imposta di bolto assolta in modo virtuale       Autocertificazioni     Stampa MAV       Atti Carriera     Benefici       Pagamenti       Allegati carriera       Mobilità internazionale                                                                                                    | € 50,00                   |                                                                                                    | Tassa di segreteria                       |                                     |                                           | Test di Ammissione                                                                                                    |
| Immatricolazione Autocertificazioni Titoli di studio Atti Carriera Benefici Pagamenti Allegati carriera Mobilità internazionale                                                                                                    | € 16,00                   |                                                                                                    | Imposta di bollo assolta in modo virtuale | 1 di 2                              | 2017/2018                                 | Esami di Stato                                                                                                    |
|                                                                                                    |                           |                                                                                                    | Stampa MAV                                |                                     |                                           | Immatricolazione<br>Autocertificazioni<br>Titoli di studio<br>Atti Carriera<br>Benefici<br>Pagamenti<br>Allegati carriera<br>Mobilità internazionale |

Eseguire il Logout nuovamente.

| U Ser                                                                      | VIVERSITÀ DI PAVIA                                                                                                    |
|----------------------------------------------------------------------------|----------------------------------------------------------------------------------------------------|
| Home                                                                       | ∎ita ⊠eng                                                                                                    |
| Guest<br>Area Riservata<br>Registrazione<br>Login<br>Password dimenticata  | HOME<br>Logout<br>La navigazione nellarea privata è terminata. Per proteggere i tuoi dati personali ti consigliamo di chiudere il browser, se ti trovi in una postazione pubblica per la<br>navigazione in internet. |
| Esami<br>Mobilità internazionale<br>Authorization code from<br>Access Code | Ritorna a HomePage                                                                                                    |
|                                                                            | Informativa utilizzo cookie   © CINECA                                                                                                    |

Entrare nuovamente nella propria area riservata e controllare che nella scelta del profilo sia presente il corso **"Percorso Formativo 24 CFU"** e la dicitura **"In attesa di perfezionamento immatricolazione"**.

| Se D               | INIVE<br>ervizi online                            | rsità di                                              | PAVIA                     | Sold Contraction                    |
|--------------------|---------------------------------------------------|-------------------------------------------------------|---------------------------|-------------------------------------|
| Home<br>Registrato | Scegli pr<br>Di seguito ve<br>Profili<br>Studente | t <b>ofilo</b><br>ngono indicate i tuoi profili dispr | mbili.                    | номе                                |
|                    | Matricola                                         | Tipo Corso                                            | Corso di Studio           | Stato                               |
|                    | 464427                                            | Certificazione 24 CFU                                 | PERCORSO FORMATIVO 24 CFU | In attesa di perf. immatricolazione |